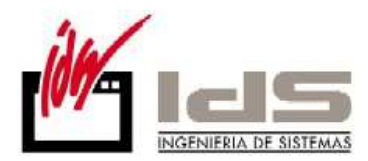

# Lo Nuevo de Vector ERP v6.9

Esta nueva **versión v6.9** ha sido desarrollada durante los últimos siete meses, desde Julio a Enero de 2011. A continuación destacamos sus características más relevantes:

#### Nuevas implementaciones:

- Gestión del Mantenimiento Correctivo en el módulo de Mantenimiento de Equipos.
- Pizarra de Mantenimiento de Equipos.
- Implementación de los servicios de intercambio de documentos con la plataforma GaiaNetExchage (GNE).
- Implementación de un nuevo formato de intercambio de datos EDI, es el formato VDA.

#### Mejoras incorporadas en las prestaciones actuales:

- Verificación del estado de las Copias de Seguridad.
- Cambios Legales en la presentación de modelos para Hacienda.
- Facturación electrónica con verificación de firma dentro del PDF.
- Adaptación a la Ley de Morosidad.
- Adapta la nómina a Ley de reforma del mercado laboral.
- Separación definitiva de los módulos de Nóminas y Recursos Humanos.
- Cálculo de ofertas con márgenes definidos por el usuario.

### Índice de mejoras por aplicaciones.

- Mejoras de carácter general
- Mejoras en Contabilidad
- Mejoras en Almacén
- Mejoras en Facturación
- Mejoras en Ofertas de Clientes
- Mejoras en Pedidos de Clientes
- Mejoras en Cartera de Compras
- Mejoras en Fabricación
- Mejoras en Producción
- Mejoras en Presencia
- Mejoras en EDI
- Mejoras en Nóminas
- Mejoras en SAT
- Mejoras en Mantenimiento de Equipos

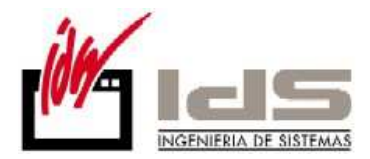

### Mejoras de carácter general.

#### Verificación del estado de las copias de seguridad.

El correcto funcionamiento de su sistema de información y gestión Vector ERP debe estar complementado con un sistema de COPIAS DE SEGURIDAD fiable ante posibles fallos o averías de servidor, discos duros, tarjetas base ó controladoras etc.

La escasa ocurrencia de este tipo de desastres, provoca que el usuario se relaje en la atención y se limite a cambiar la cinta o disco, sin verificar la corrección de lo que se copia. Solo cuando la incidencia se produce nos acordamos de esta, esperando que este bien hecha, y a veces hay sorpresas desagradables.

Es muy importante conocer que la copia de seguridad de cualquier Base de Datos de SQL Server, entre ellas la de Vector ERP, se realiza en 2 pasos:

- 1. Copia de la Base de datos a la carpeta BACKUP (o la carpeta indicada en el archivo IDSWIN.INI) del disco duro del servidor.
- 2. Copia de dicha carpeta BACKUP a un dispositivo externo.

Si el primer paso no se hace correctamente el segundo estará copiando a la cinta o disco externo información antigua, que luego no nos servirá ante una incidencia.

Por eso es SUMAMENTE IMPORTANTE verificar que el paso 1 se hace correctamente y todos los días. Para ello y como norma básica el usuario responsable de esta tarea, verificará que en la carpeta BACKUP haya ficheros con la fecha del día anterior a la comprobación.

Cuando más antigua es la fecha de estos ficheros, más antigua es la copia. Los motivos por los que el primer paso no se haga pueden ser varios pero los más habituales son:

- Agente de copias parado (software que controla las horas de copia) Solución: reiniciar el agente de copias.
- No hay espacio libre en el disco del servidor para la copia.
   Solución: liberar espacio en disco hasta obtener el doble de la ocupación de las bases de datos de todas las empresas sumadas.

Cuando instala el software Vector ERP, el técnico de IDS configura el sistema de copias. Es responsabilidad del usuario verificar, con la periodicidad que estime oportuna, la corrección en las fechas de los ficheros de la carpeta BACKUP y que el sistema de copia externo funcione adecuadamente sin mensajes de error de copia.

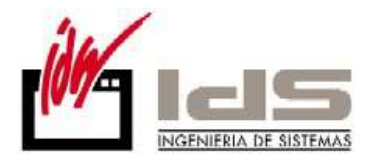

Para facilitar la tarea de revisión del paso 1, se ha desarrollado una utilidad dentro de Vector ERP. Está accesible desde el Gestor de Aplicaciones Comerciales e Industriales en el Menú de Utilidades. Se llama Ver la Ubicación de los Archivos de Copia de Seguridad, y si la usamos nos muestra los archivos que contiene el directorio de copias de seguridad que se ha indicado en el archivo IDSWIN.INI.

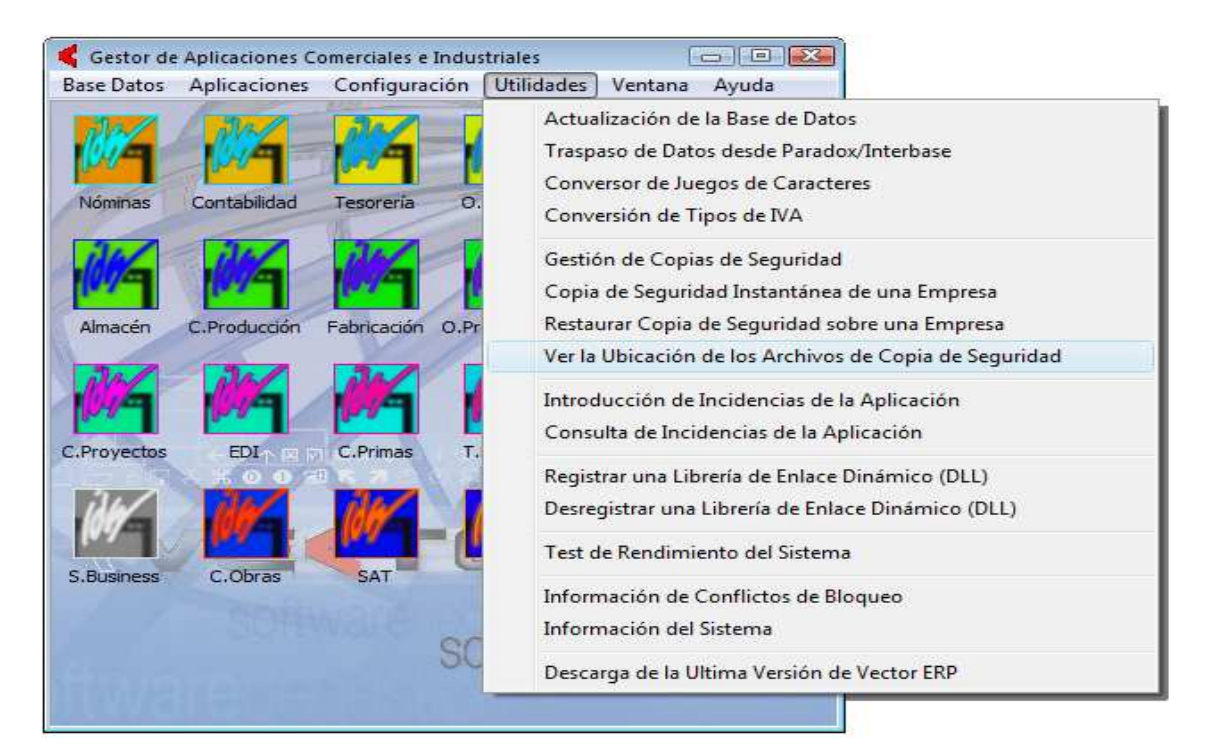

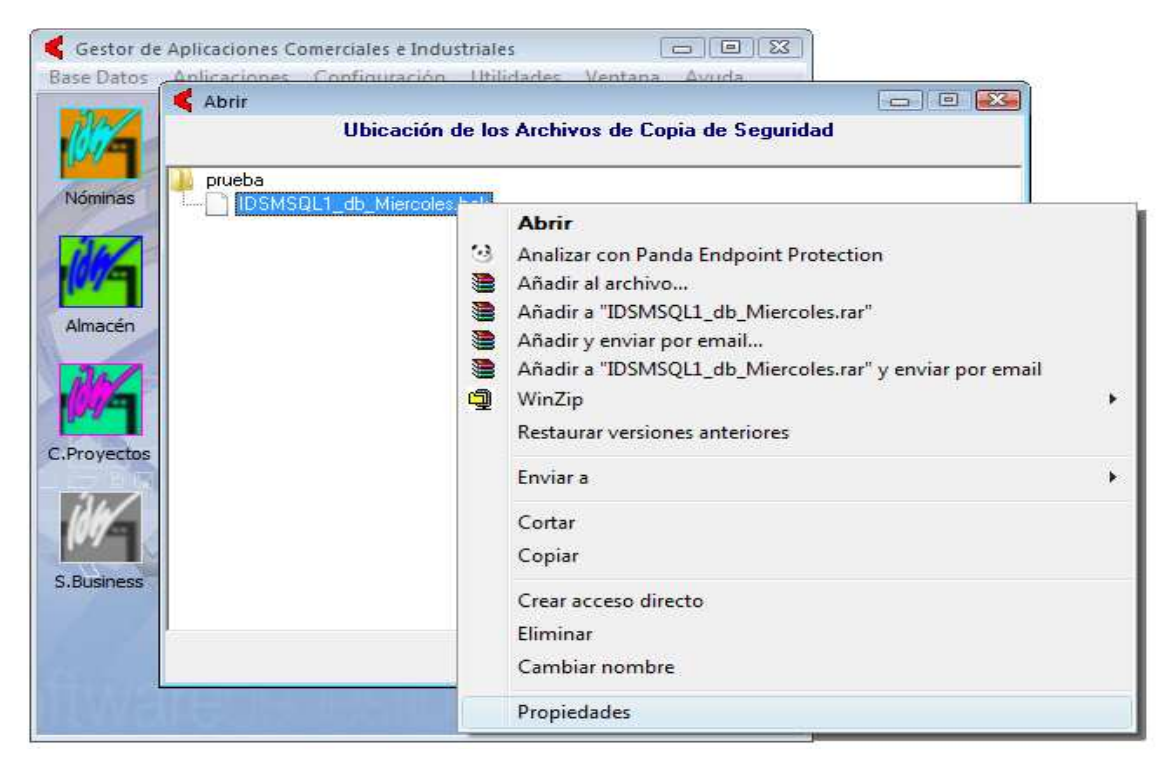

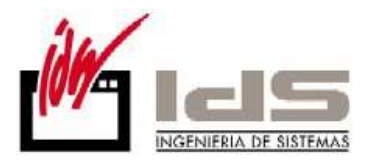

Seleccionando los archivos con el botón derecho y dando propiedades debemos comprobar la fecha y hora del último acceso a este archivo.

| Propiedades de I  | DSMSQL1_db_Miercoles.bak                     |
|-------------------|----------------------------------------------|
| General Seguridad | Detalles Versiones anteriores                |
|                   | IDSMSQL1_db_Miercoles.bak                    |
| Tipo de archivo:  | Archivo BAK (.bak)                           |
| Se abre con:      | Archivo DLL común del s Cambiar              |
| Ubicación:        | C:\prueba                                    |
| Tamaño:           | 12,0 MB (12.678.656 bytes)                   |
| Tamaño en disco:  | 12,0 MB (12.681.216 bytes)                   |
| Creado:           | miércoles, 02 de febrero de 2011, 11:29:28   |
| Modificado:       | miércoles, 16 de diciembre de 2009, 12:00:13 |
| Último acceso:    | miércoles, 02 de febrero de 2011, 11:29:28   |
| Atributos:        | Sólo lectura 🔲 Oculto Avanzados              |
|                   | Aceptar Cancelar Aplicar                     |

Cualquier responsable de esta tarea que tenga dudas en este procedimiento o no sepa si se están haciendo copias de seguridad debe ponerse en contacto con el departamento de mantenimiento de IDS por los mecanismos habituales de contacto. Tfno.: 943 17 50 50 ihoyos@ids.es

**Generador de impresos.** Se permite traducir campos (internacionalización). Ejemplo: Camp=100;250;;TipoPortes;I;;;;Frances

Para poner en marcha esta funcionalidad es necesario tener en la LICENCIA Internacionalizacion=SI.

Se toma como especificación la imposibilidad de filtrar campos calculados en el listado programable. Ahora no se muestran los campos calculados en la lista de posibles Filtros (ni en el bloque Desde-Hasta).

Queda **descatalogada la doble comilla** como un carácter dentro de los campos de tipo texto.

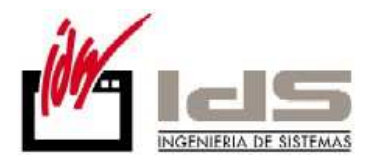

**Cuando se usa el cliente de correo interno ClienteSMTP (Indy),** se permite enviar los correos por otro puerto SSL que no sea el estándar (puerto n°25). Esto quiere decir que no usará el cliente correo predeterminado como Outlook, Outlook Express y otros, sino que el cliente de correo es interno (Indy, no emerge).

| 📢 Parámetros Globa     | ales                                        |                                               |                 |
|------------------------|---------------------------------------------|-----------------------------------------------|-----------------|
| Empresa Tipos I.V.4    | A.   Impresoras   Ventas   Compras   Intern | acional   Intrastat   G.Análisis   Plantillas | E-Mail Cerl • • |
| ClienteSMTP=Por De     | Instrucciones                               |                                               |                 |
| CodigoUsuarioSMTP      | Campo                                       | Valor                                         |                 |
| ClaveAccesoSMTP=       | Cliente SMTP                                | Indy                                          |                 |
| CuentaSMTPCopias       | Servidor SMTP                               |                                               |                 |
| ClienteSMTD(Masius     | Codigo Usuario SMTP                         |                                               |                 |
| ServidorSMTP(Masivo    | Clave Acceso SMTP                           |                                               |                 |
|                        | Puerto SSL                                  | 25                                            |                 |
| PuertoSSL(Masivo)=     | Cuenta SMTPCopias Documentos                |                                               |                 |
| CuentaSMTPCopias       | Cliente SMTP (Masivo )                      | Indy                                          |                 |
|                        | Servidor SMTP( Masivo )                     |                                               | <b>T</b>        |
| Adjunto le remitimos N | Codigo Usuario SMTP( Masivo )               |                                               |                 |
| Adjunto le remitimos r | Clave Acceso SMTP(Masivo)                   |                                               |                 |
| \$FirmaEmpresa\$       | Puerto SSL( Masivo )                        |                                               |                 |
| \$PublicidadIDS\$      | Cuenta SMTPCopias Documentos(Masivo)        |                                               |                 |
| <u> </u>               | ✓ <u>A</u> ceptar                           | X <u>C</u> ancelar                            | · · ·           |
|                        |                                             | -                                             |                 |

### Mejoras en Contabilidad.

**Se crea una nueva manera de introducir cuentas contables.** Esta nueva funcionalidad permite usar el comodín '\*' para rellenar la cuenta con tantos dígitos como sean necesarios, rellenando únicamente el prefijo y el sufijo de la cuenta conocidos.

Por ejemplo: tecleando 43\*5 se convertirá en la cuenta 430000005 si nuestro plan contable es de 9 dígitos. Es decir que mecanismo ha sustituido el \* por tantos dígitos 0 como han sido necesarios.

**Mejoras en la visualización de los extractos de Cuenta por Pantalla.** Se incluye un navegador de cuentas. Facilita una visualización rápida de las cuentas anteriores y posteriores.

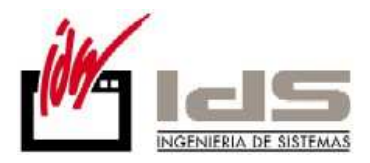

| <   | Extractos d  | e Cuenta p | oor Pa | ntalla                       |                  |        |           |       |               |          |
|-----|--------------|------------|--------|------------------------------|------------------|--------|-----------|-------|---------------|----------|
| K   | ◀ →          | M          |        |                              |                  |        |           |       |               |          |
| Cu  | enta 11000   | 0000 F     | PRIMA  | S DE SEGUROS                 |                  |        |           |       | ₿⁄ √          | A        |
| Ext | tracto Desde | • [        | 01/01/ | /2009 · 31/12/2011 Arra      | strar desde 01/0 | 1/2009 |           |       | G 😴 A         | plicar   |
| F   | echa         | Asiento    | Apte   | Descripción                  | Debe             | Haber  | Saldo     | Marca | Contrapartida | CC Dia 🔺 |
| ▶2  | 7/05/2010    | 39         | 1      | N/ FRA. N. 987 FF.27/05/2010 | 1.005,36         |        | 1.005,36D |       | 700000000     | 201 1 📃  |
|     |              |            |        |                              |                  |        |           |       |               |          |
|     |              |            |        |                              |                  |        |           |       |               |          |
|     |              |            |        |                              |                  |        |           |       |               |          |
|     |              |            |        |                              |                  |        |           |       |               |          |
|     |              |            |        |                              |                  |        |           |       |               |          |
|     |              |            |        |                              |                  |        |           |       |               |          |
|     |              |            |        |                              |                  |        |           |       |               |          |
|     |              |            |        |                              |                  |        |           |       |               |          |

Mejoras en la introducción de facturas recibidas e histórico de facturas recibidas.

Se valida en la rejilla del DUA que el campo Factura Extracomunitaria no se pueda poner algo que no sea una factura.

Se incluye en la rejilla un nuevo campo para poder indicar el tipo del gasto de cada una de las partidas del DUA. Por defecto y en versiones anteriores siempre se llevaba a Compra. Ahora el usuario decide.

| 📢 Introducción de Asientos de Facturas Recibidas                      |                                      |
|-----------------------------------------------------------------------|--------------------------------------|
| Ejercicio Máscara Núm.Asiento Fecha                                   | Diario Moneda Cambio                 |
| 2011                                                                  | 2011   DIARIO GENERAL V   Euro V   1 |
| N.Documento Núm.Factura Fecha F.Operación Origen Des<br>14 Nacional V | tino Proveedor<br>ACREEDORES VARIOS  |
| Datos Adicionales   Cuentas de Desglose   Desglose de Bases           |                                      |
| Datos del Minorista                                                   |                                      |
| Nombre C.I.F.                                                         | C.Postal                             |
| Otros Datos                                                           |                                      |
| Referencia                                                            |                                      |
| Datos de Agencia de Aduanas                                           |                                      |
| Núm.DUA Fecha Admisión Base Imponible % IVA Importe                   | IVA Tipo Fra.Extracomunitaria        |
| Selección                                                             | de Tipo de Base 📃 🔍                  |
| Opciones                                                              |                                      |
| Deducible                                                             | da                                   |
| Compra                                                                | NC I                                 |
| Inversion                                                             |                                      |
| Deducciones Cargos Base                                               |                                      |
| P.Pago Rgo.Finnc.                                                     |                                      |
| Comercial Portes                                                      |                                      |
| Especial Embalajes                                                    |                                      |
| Otras Otros                                                           |                                      |
|                                                                       |                                      |
| T.Bruto T.Factura                                                     | Aceptar                              |

**El listado por volumen de facturación.** Si el cliente o proveedor es extracomunitario y no lleva CIF en la columna CIF de este listado, aparecerá CC: CuentaContable

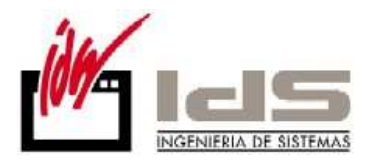

|           | Infor        | me por Vol.Facturación de F<br>Prue | Facturas Recibidas (01/01/2011 - 31/12/2011)<br>bas SQL Server |         |
|-----------|--------------|-------------------------------------|----------------------------------------------------------------|---------|
| Cuenta    | C.I.F.       | Razón Social                        | Dirección                                                      | Volumen |
| 400000001 | A48708549    | CABLES '                            | J. LUIS GOYOAGA, 31 - 48950 - ERANDIO - BIZKAIA                | 12.03   |
| 410000000 | CC:410000000 | ACREED                              |                                                                | 10.52   |
| 40000002  | PT500247323  | SOCIEDA                             | RUA 13 DE MAIO, 1533 (APARTADO 10) - 3887 -                    | 9.90    |
| 430000001 | 132132123123 | ISD                                 | Dirección - 20800 - Eibar - Gipuzkoa                           | 1.18    |
| 430000001 | 132132132132 | IDS IDS                             | Dirección - 20800 - Eibar - Gipuzkoa                           | 1.18    |
| 43000001  | A20123456    | Razon So                            | Dirección - 20800 - Eibar - Gipuzkoa                           | 1.18    |
| 40000000  | CC:400000000 | PROVEEL                             |                                                                | 68      |
|           |              |                                     | Totales :                                                      | 36.67   |

Modificaciones derivadas de los cambios legales:

**Mejoras en la confección del Modelo 190 en soporte magnético.** Se incluye un nuevo Tipo de Función en las cuentas contables, 'Transportista' para diferenciarlos de los 'Profesionales', con objeto de identificarlos por separado en el modelo 190 como:

Clave H Subclave 04 para los transportistas.

Clave G Subclave 01 para los profesionales independientes (abogados,...).

| 📢 Maestro d | iel Plan de Cuentas    |                            |                 |             |                | — D <mark>—</mark>   |
|-------------|------------------------|----------------------------|-----------------|-------------|----------------|----------------------|
| 1.          |                        |                            |                 |             |                |                      |
| Código      | <u>Título</u>          |                            |                 |             |                | Tipo                 |
| 1           | FINANCIACION BASI      | CA                         |                 |             |                | Debe 💌               |
| Ejercicio   | Saldos Presupuestos    | Analítica A                | Auxiliares      | Domiciliaci | ón   Intrastat | Aseguradora de Cobro |
| 2011 🚖      |                        |                            |                 |             |                |                      |
|             | Razón Social           |                            |                 |             |                |                      |
|             | Dirección              |                            |                 |             |                |                      |
|             | Población              |                            |                 |             |                |                      |
|             | Provincia / País       |                            |                 |             |                |                      |
|             | Teléfono               |                            |                 |             |                |                      |
|             | CIF                    |                            |                 |             |                | Cuenta Actualizable  |
|             | Cód.Contrapartida      |                            | Gr              | .Anál.      |                |                      |
|             | Tipo Función           |                            | -               |             |                |                      |
|             | Cód. País              | Professional               | *               |             |                | -                    |
|             | Fecha Validez Certifi  | Transportista              | 🔵 ibu           | taria 👘     |                | (solo proveedores)   |
|             | Fecha Validez Certifi  | Subvencion<br>Arrendamient | io <b>For</b> a | al 🗌        |                | (solo proveedores)   |
|             | Identificación en el f | Deducible<br>No Deducible  | ia              |             |                | -                    |
|             |                        | Compra                     | -               |             |                |                      |
|             | × ×                    | •                          |                 | N Q         | - +            |                      |

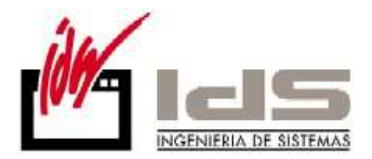

#### Modificaciones diseñadas para la generación del Modelo 303.

A partir de esta versión se valida que si existe un importe de IVA sin Base Imponible, es obligatorio introducir los datos del DUA.

Se mantiene la compatibilidad con versiones anteriores respecto al rellenado del campo Tipo, de tal manera que si no se ha rellanado nada en este campo se asumirá Compra.

#### Modificaciones diseñadas para la generación del Modelo 340.

Cuando existe un registro de DUA en la factura recibida, el registro del 340 de los importes de Iva = 0% y Clave operación distinto de C tienen que llevar 1 en el campo Tipo Impositivo de IVA.

Además aquellas facturas con importe bruto no aparecerán en la relación del modelo 340.

Modificaciones diseñadas para la generación del Modelo 347. Se añade un nuevo campo Código Postal tanto en la Introducción de Facturas Recibidas como de Facturas Emitidas.

| 📢 Introducción de Asientos de Facturas Recibidas 💿 😐                              | × |
|-----------------------------------------------------------------------------------|---|
| Ejercicio Máscara Diario Moneda Cambio 2011  COMPRAS Y GASTOS                     |   |
| N.Documento Núm.Factura Fecha F.Operación Origen Destino Proveedor                | • |
| Datos Adicionales Cuentas de Desglose Desglose de Bases                           |   |
| Datos del Minorista Nombre C.I.F. C.Postal                                        |   |
| Otros Datos Referencia                                                            |   |
| Datos de Agencia de Aduanas                                                       |   |
| Núm.DUA Fecha Admisión Base Imponible % IVA Importe IVA Tipo Fra.Extracomunitaria | * |
|                                                                                   |   |
|                                                                                   |   |
|                                                                                   |   |
|                                                                                   | Ŧ |

| 📢 Introducción de Asientos de      | e Facturas Emitidas |                                            |               |                   |
|------------------------------------|---------------------|--------------------------------------------|---------------|-------------------|
| Ejercicio Máscara<br>2011 文 VENTAS | Núm.As              | iento Fecha Diario<br>26 02/02/2011 DIARIO | GENERAL Vero  | da Cambio         |
| Núm.Factura Fecha<br>70001005      | F.Operación Origen  | Destino Clie                               | nte           | Datos Adicionales |
| Nombre                             | C.I.F.              | Codigo Postal R                            | eferencia     |                   |
| Cuenta Ventas                      | Importe             | Descripción                                | Observaciones | Destino C 🔺       |
|                                    |                     |                                            |               |                   |
|                                    |                     |                                            |               |                   |
|                                    |                     |                                            |               |                   |
|                                    |                     |                                            |               |                   |
|                                    |                     |                                            |               | -                 |
| •                                  |                     |                                            |               | •                 |

Modificaciones diseñadas para la generación del Modelo 349.

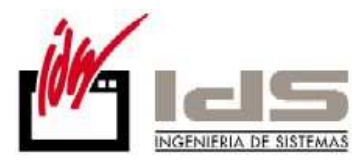

Se agrega el filtro Desde..Hasta Fecha Contable, tanto en el Modelo 349 como en el modelo 347.

| 🧲 Impresos Oficiales Modelo 349 - IVA Resumen de Operaciones con la U.E. 💿 💷 🕰 |                                           |         |                          |  |  |  |  |
|--------------------------------------------------------------------------------|-------------------------------------------|---------|--------------------------|--|--|--|--|
| Ejercicio                                                                      | 2011                                      | Periodo | 01 · Enero 💌             |  |  |  |  |
| Desde Fecha                                                                    | 01/01/2011                                | Hasta   | 31/01/2011               |  |  |  |  |
| Desde Fecha Contable                                                           | 01/01/2011                                | Hasta   | 31/12/2011               |  |  |  |  |
| Desde Cliente                                                                  |                                           | Hasta   | 222222222                |  |  |  |  |
| Desde Proveedor                                                                |                                           | Hasta   | 222222222                |  |  |  |  |
| Cod. Autoliquidación                                                           | 000000000000                              |         | Nandana dén Constitution |  |  |  |  |
| Cod. Declaración Ant.                                                          | 00000000000000000000000000000000000000    |         |                          |  |  |  |  |
| ¢                                                                              | ⊕ B.O.B. 2010 ○ B.O.G. 2010 ○ B.O.E. 2010 |         |                          |  |  |  |  |
| <u>Conforme</u> <u>S</u> alir                                                  |                                           |         |                          |  |  |  |  |

# Mejoras en Almacén

Se redimensiona la ventana de Detalle de Lotes en el Almacén.

| К М        | aestro de Artícul  | DS                      |                           |                        |             |   |
|------------|--------------------|-------------------------|---------------------------|------------------------|-------------|---|
| ٩          | 🖮 🐴                |                         |                           |                        |             |   |
| Códi       | go 🍾 aaas          | Descrip                 | ción ARCHIVADOR           |                        |             |   |
| Gene       | ral Comercial I    | Precios Stocks Empaqu   | e Almacenes Lotes Version | nes Idiomas Avisos Pla | nificación  |   |
| Almac      | :én por Defecto (F | 📢 Detalle de Lotes en e | l Almacén 1               |                        |             |   |
|            | Ubicación          | N.Lote                  |                           | Cantidad               | F.Caducidad |   |
|            | LI1                |                         |                           |                        | 109         |   |
| 02         | U2                 |                         |                           |                        |             |   |
| 03         |                    |                         |                           |                        |             |   |
| <b>b</b> 1 |                    |                         |                           |                        |             |   |
| 70         |                    |                         |                           |                        |             |   |
|            |                    |                         |                           |                        |             |   |
|            |                    |                         |                           |                        |             |   |
|            |                    |                         |                           |                        |             |   |
|            |                    |                         |                           |                        |             | - |
|            |                    | •                       |                           |                        |             | • |
|            |                    |                         |                           |                        |             |   |
|            |                    |                         | Conforme                  | X Cancelar             |             |   |
|            |                    |                         |                           |                        |             |   |
|            |                    |                         |                           |                        |             |   |
| <u> </u>   |                    |                         |                           |                        |             | * |
|            |                    | ~                       | × I4 ► ►                  | 🗠 🗕 🛧 🔳                |             |   |

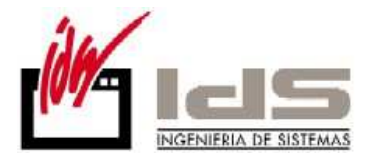

### Mejoras en Facturación

#### Facturación electrónica con verificación de firma dentro del PDF.

Se permite configurar el sistema para enviar por e-mail los documentos PDF firmados electrónicamente, en un único documento. La firma se incorpora en el documento y se valida en el destino.

Para ello es necesario configurar en los Parámetros Globales en la solapa de Certificados.

- En Ruta de acceso al Certificado de Firma Electrónica se indica la ubicación donde se ha almacenado el archivo físico que contiene la firma electrónica, para que la coja automáticamente.
- En la Clave del Certificado de Firma Electrónica, se indica el pin de la firma, para pasarlo como parámetro a la firma y no tener que firmar documento a documento.

| 📢 Parámetros Globales                                                                                       |                    |
|----------------------------------------------------------------------------------------------------|--------------------|
| Tipos I.V.A.   Impresoras   Ventas   Compras   Internacional   Intrastat   G.Análisis   Plantillas   E-Mail | Certificados   💶 🕨 |
|                                                                                                    |                    |
| Ruta de acceso al Certificado de Firma Electrónica                                                          |                    |
|                                                                                                    | 🔁 Examinar         |
| Clave del Certificado de Firma Electrónica                                                                  |                    |
| Posición de la Imágen de Firma (x1,y1,x2,y2)                                                                |                    |
|                                                                                                    | J                  |
|                                                                                                    |                    |
|                                                                                                    |                    |
| Huella Digital del Certificado de Firma Electrónica                                                         |                    |
|                                                                                                    |                    |
| Tipo de Ubicación del Certificado Externa                                                                   |                    |
| ·                                                                                                    |                    |
|                                                                                                    |                    |
|                                                                                                    |                    |
| <u>✓ G</u> rabar X Cancelar                                                                                 |                    |

En Posición de la Imagen de Firma (x1,y1,x2,y2) se definen dos vértices del documento donde se va a aparecer si la firma a sido validada o no. Las coordenadas x1,y1=0,0 se interpretan como la referencia del vértice lo más abajo y más a la izquierda del documento, mientras que x2,y2 indican el vértice más alto y más a la derecha del logo de validez de la firma.

La interpretación de la firma se hace en el destino y puede ser Validada o desconocida. Tomarían el aspecto siguiente:

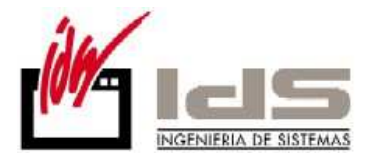

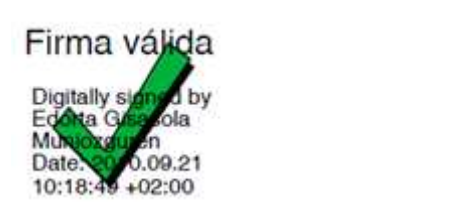

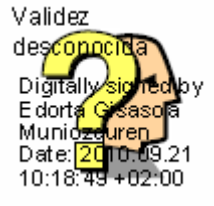

Mientras que el documento enviado tomaría el aspecto siguiente:

| aFirmada2.pdf - Adobe Reader                                                            |                                          | And the local days | the subscription while      | The state of the state of the s |               |                                                                                                    | ات اف      |
|-----------------------------------------------------------------------------------------|------------------------------------------|--------------------|-----------------------------|----------------------------------------------------------------------------------------------------|---------------|----------------------------------------------------------------------------------------------------|------------|
| Edición Ver Documento Herramientas                                                      | Ventana Ayuda                            |                    |                             |                                                                                                    |               |                                                                                                    |            |
| 🏭 · 🕼 🏠 🍦 1 /1 🤘                                                                        | ) 💿 176% 👻 🔜 🔛 Buscar                    | •                  |                             |                                                                                                    |               |                                                                                                    |            |
| irmado y todas las firmas son válidas.                                                  |                                          |                    |                             |                                                                                                    |               |                                                                                                    | M Panel de |
| C/ N<br>Poligono<br>Apartado de Correos<br>48220 ABADIANO (\<br>Tel.:<br>Fax<br>E-mail: | l <sup>e</sup><br>, pabellón<br>∕izcaya) |                    | Cliente<br>Direcci<br>48260 | e Prueba<br>ión<br>Ermua                                                                                                    |               | Firma válida<br>Digitally sine z by<br>Edita Gravia<br>Mathewick, 00,921<br>Data Vice 200<br>10:10:49 402:00 |            |
| FACTUR                                                                                  | A FECHA                                  | C.Proveedo         |                             |                                                                                                    |               |                                                                                                    |            |
| 3000007                                                                                 | 7 10/02/2010                             |                    | D.Envío                     |                                                                                                    |               |                                                                                                    |            |
| C Cliente C                                                                             |                                          | éfono              | Nº Registro                 |                                                                                                    | Representante |                                                                                                    |            |

Implementación de los servicios de intercambio de documentos con la plataforma GaiaNetExchage (GNE). Se trata del intercambio de documentos mediante un servicio proporcionado por la plataforma GaiaNetExchage. Mediante este servicio se permiten enviar documentos de Ofertas, Pedidos, Albaranes y Facturas de cliente, así como la recepción de pedidos y albaranes de proveedores. El formato XML en que se envían y recepcionan los documentos está definido por la plataforma GNE.

Si desea unirse a la plataforma deberá ponerse en contacto con nuestro departamento comercial.

| 📢 Introducción de Albaranes  |                 |              |             |        |             |          |                     |        |
|------------------------------|-----------------|--------------|-------------|--------|-------------|----------|---------------------|--------|
| PB 76 😥 h 💱 🤜                | ଢ 🖶 🖉           | <b>X</b>     |             |        | <b>(3</b> ) | <b>6</b> | <b>a</b> • <b>A</b> | 8      |
| Nº Albarán Enviar el Albarán | n a la platafor | ma GAIA NET  | •           | Prueba |             |          |                     |        |
| Fecha/Hora 08/02/2011 9:24:  | 10 Dir.Env      | /ío          | •           |        | <br>        |          |                     |        |
| Cliente                      | 3 C.I.F.        |              |             |        | <br>        |          |                     |        |
| Su Pedido                    | Plazo B         | int.         |             | ,      |             |          |                     |        |
| AS Artículo                  | Versión         | N.Lote/Serie | Descripción |        | Cant        | idad     | Precio (Eu          | ur) 🔺  |
| ▶ 01 aaas                    |                 |              | ARCHIVADOR  |        |             | 1.000 kg | 95,                 | ,816 📃 |
| 01 abono3                    |                 |              | ABONO2      |        | 100         | CARRE    | 15,5                | 5638   |
|                              |                 |              |             |        |             |          |                     |        |

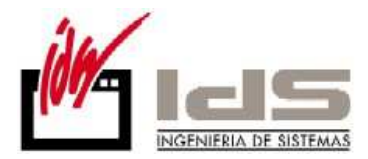

Lo novedoso en esta versión es el envío de la facturación electrónica a través de esta plataforma. El envío de las facturas se hace en formato PDF, donde el archivo PDF va cerrado y normalmente firmado electrónicamente.

El envío se configura en las instrucciones del cliente en el apartado Email Envío Factura, donde se debe indicar GNE:.

| Kaestro de Clientes                                           |                             |             |                   |
|---------------------------------------------------------------|-----------------------------|-------------|-------------------|
| 0                                                             | Instrucciones               |             |                   |
| Código 3 Nombre Prueba                                        | Campo                       | Valor       |                   |
|                                                               | Albaranes Valorados         | SI          |                   |
| General Comercial Domiciliacion Direccio                      | Ofertas Valoradas           | SI          | s EDI Indicadores |
| AlbaranesValorados=SI                                         | Detallar Ruta En Oferta     | NO          |                   |
| OfertasValoradas=SI<br>DetallarButaEpOferta=NO                | Detallar Ruta En Albaran    | NO          |                   |
| DetallarRutaEnAlbaran=NO                                      | Detallar Ruta En Factura    | NO          |                   |
| DetallarRutaEnFactura=N0                                      | Impreso Oferta Cliente      | Por Defecto |                   |
| ImpresoPedidoCliente=Por Defecto                              | Impreso Pedido Cliente      | Por Defecto |                   |
| ImpresoAlbaran=Por Defecto                                    | Impreso Albaran             | Por Defecto |                   |
| ImpresoFactura=For Derecto<br>ImpresoListaEmpague=Por Defecto | Impreso Factura             | Por Defecto |                   |
| ImpresoEtiquetaODETTE=Por Defecto                             | Impreso Lista Empaque       | Por Defecto |                   |
| LineasAlternativas=Por Derecto                                | Impreso Etiqueta ODETTE     | Por Defecto |                   |
| EMailEnvioOferta=                                             | Lineas Alternativas         | Por Defecto |                   |
| EMailEnvioPedido=<br>EMailEnvioAlbaran=                       | Lineas Alternativas Factura | Por Defecto |                   |
| EMailEnvioFactura=                                            | EMail Envio Oferta          |             |                   |
| TipoEmisionFactura=Normal                                     | EMail Envio Pedido          |             |                   |
|                                                               | EMail Envio Albaran         |             |                   |
|                                                               | EMail Envio Factura         | GNE:        |                   |
|                                                               | Tipo Emision Factura        | Normal      |                   |
|                                                               | ✓ <u>A</u> ceptar           | X Cancelar  |                   |
|                                                               | ✓ X II I →                  | N ~ - + I   |                   |

El envío se hace en el punto del menú de Procesos de Facturación, en el punto que dice **Envío de facturas por correo electrónico**. Tras un proceso de Volcado de datos de clientes, y datos de configuración a GNE, que se ejecuta desde nuestro aplicativo de Facturación.

#### Volcado de datos a GaiaNetExchange.

El **volcado de datos de cliente** envía los datos del cliente a la plataforma para poder enviarle las facturas.

El **Volcado de datos de configuración** envía los datos de configuración de los mensajes de correo que el cliente recibirá junto a la factura.

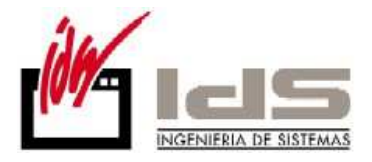

| 🕈 Volcado de Datos a Gaia Net Exchange                                |   |
|-----------------------------------------------------------------------|---|
| Volcado de Datos a Gala Net Excitainge                                |   |
| • Datos de clientes (O Datos de conliguración                         |   |
| Desde Cliente Hasta 999999999                                         |   |
| Clave pública del Certificado                                         |   |
|                                                                       | ^ |
|                                                                       | - |
| •                                                                     | Þ |
| Correo Electrónico Remitente                                          |   |
|                                                                       |   |
| Título del mensaje                                                    |   |
| Nuestro Documento \$2 N.\$1 (Pruebas SQL Server)                      |   |
| Adjunto le remitimos Nuestro Documento de <a>\$2</a> N <a>\$1</a> /b> |   |
|                                                                       |   |
| \$3                                                                   |   |
| \$4                                                                   |   |
|                                                                       |   |
|                                                                       |   |
|                                                                       |   |
|                                                                       |   |
|                                                                       |   |
| 1.                                                                    |   |
| <u>✓ E</u> nviar <u><u>I</u>Salir</u>                                 |   |
|                                                                       |   |

**En el Maestro de Series,** se sustituye la opción de ModalidadIVA = ' ' por S/Cuenta. Que indica que se debe tomar la modalidad de IVA de la cuenta del cliente.

Se define un nuevo campo Días de Tránsito tanto en la tabla de Cliente como en las Direcciones de Entrega. Este dato permite el cálculo de una nueva Fecha de Entrega restándose de la Fecha de Entrega JIT, en cualquiera de las formas que se dé de alta el pedido de cliente.

#### Mejoras en la Introducción de Albaranes.

Se valida con un aviso de advertencia si el albarán ya está facturado, al agregar líneas de albarán.

Se pregunta por la serie en la duplicación de albaranes, cuando estos han sido introducidos con series.

Se valida con un mensaje de advertencia si la cantidad no coincide con la Cantidad Mínima de Envío definida para el artículo. Esta modificación se extiende a la Introducción de Pedidos de Cliente y a la Introducción de Ofertas de Cliente.

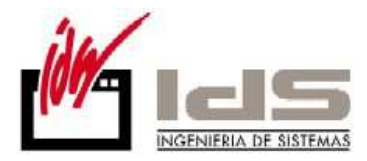

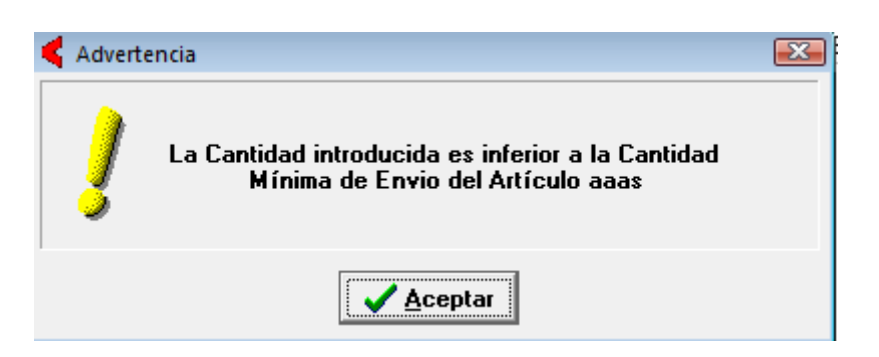

#### Se mejora el cálculo del nº de bultos totales en el pie del albarán.

Se calcula el Número Bultos a partir de las Etiquetas de Envío, sumando los Números de Bultos de las líneas del albarán, y pasándolo al campo N° de bultos totales del pie del albarán.

Y si se rellena como Introducción de Lista de Empaque (Packing List), el nº de total de líneas de la lista de empaque pasará a ser el campo Nº de bultos totales del pie del albarán.

Respetará la última introducción que se haya producido.

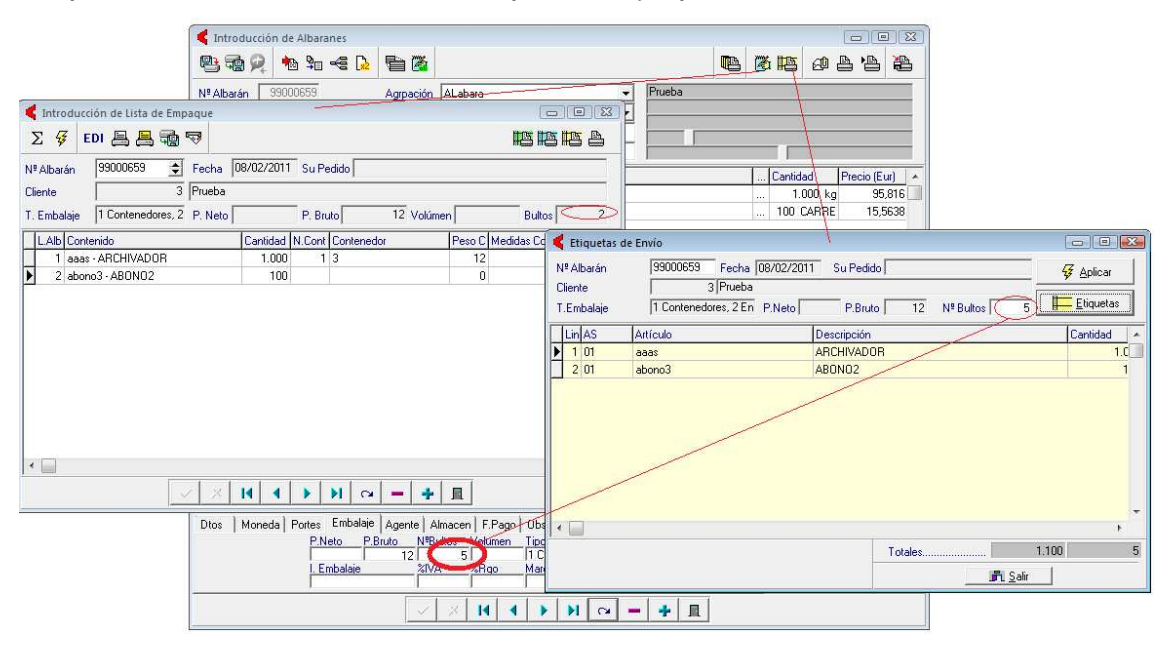

A partir de ahora estarán disponibles los campos "SuLineaPedido", "FechaPedido" y "NumeroOrden" en el Listado de Etiquetas de Envío.

**Mejora en el la Estadística de Consumo de Albaranes.** Se incluye Fecha Albarán como nueva columna del listado cuando la opción del listado es Máximo Nivel de Detalle.

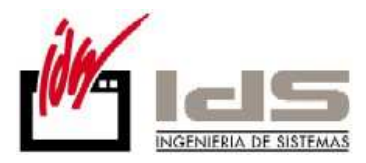

|                                    | Estadística de Consumo de                                     | Albaranes (01/01/2011 - 31       | /12/2011)                              |          |                   |
|------------------------------------|---------------------------------------------------------------|----------------------------------|----------------------------------------|----------|-------------------|
|                                    | Prueb                                                         | as SQL Server                    |                                        |          |                   |
|                                    |                                                               |                                  | $\sim$                                 |          |                   |
| Artículo                           | Descripción                                                   | Albarán                          | Fecha                                  | Cantidad | Importe           |
|                                    |                                                               |                                  |                                        |          |                   |
| Cliente: 3                         | Prueba, CIF: , Dir:                                           |                                  | $\smile$                               |          |                   |
| Cliente: 3<br>aaas                 | Prueba, CIF: , Dir:<br>ARCHIVADOR                             | 99000856                         | 27/01/2011                             | 1        | 2,5               |
| Cliente: 3<br>aaas<br>aaas         | Prueba, CIF: , Dir:<br>ARCHIVADOR<br>ARCHIVADOR               | 99000858<br>99000857             | 27/01/2011<br>08/02/2011               | 1        | 2,9               |
| Cliente: 3<br>aaas<br>aaas<br>aaas | Prueba, CIF: , Dir:<br>ARCHIVADOR<br>ARCHIVADOR<br>ARCHIVADOR | 99000858<br>99000857<br>99000858 | 27/01/2011<br>08/02/2011<br>08/02/2011 | 1<br>1   | 2,9<br>2,9<br>2,9 |

Mejoras en el proceso de Facturación de albaranes.

En el punto de selección de la serie se propone por defecto la última serie del maestro de series y no la primera como sucedía hasta ahora. Verificar especialmente la primera facturación después del cambio a v.6.9.

| 🗲 Facturación de Albaranes |                                  |                                   |           |  |  |  |
|----------------------------|----------------------------------|-----------------------------------|-----------|--|--|--|
| Agrupación                 | ALabara                          |                                   | •         |  |  |  |
| Serie de Facturas          | 70001 💌                          |                                   |           |  |  |  |
| Central Compra             | Año 2004                         | Año 2004                          |           |  |  |  |
| Primera Factura            | Año 2008<br>Año 2004 fra. negati | año2008<br>Año 2004 fra, negativa |           |  |  |  |
| Su Pedido                  | 5000                             |                                   |           |  |  |  |
| Desde Nª Albarán           | 7000                             | 7000                              |           |  |  |  |
| Desde Código Cliente       | 0                                | Hasta                             | 99999999  |  |  |  |
| Desde Fecha Albarán        | 1/1/11                           | Hasta                             | 31/12/11  |  |  |  |
| Desde Código Agente        | 0                                | Hasta                             | 9999      |  |  |  |
| Desde Código F.Pago        | 0                                | Hasta                             | 9999      |  |  |  |
| Desde Código Moneda        | 0                                | Hasta                             | 9999      |  |  |  |
| Desde Código Transporte    | 0                                | Hasta                             | 9999      |  |  |  |
| Desde Codigo D. Envio      |                                  | Hasta                             | 222222222 |  |  |  |
| Porcentaie a Facturar      | 100                              |                                   |           |  |  |  |
|                            | ,                                |                                   |           |  |  |  |
|                            | Visualización                    | Previa                            |           |  |  |  |
|                            | <u>C</u> onforme                 | <u>S</u> alir                     |           |  |  |  |
|                            | ,,                               |                                   |           |  |  |  |

Se controla con una advertencia al usuario que no se puede pueden usar series de agrupación de albaranes con el parámetro de facturación *Forzar Núm.Factura a Núm.Albarán* activado.

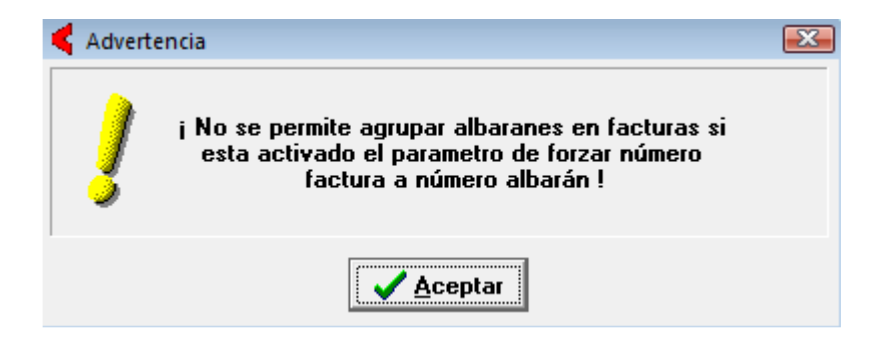

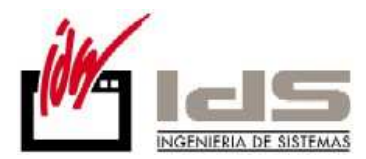

**Mejoras en la Consulta de Detalle de albaranes.** Se muestran en rojo las líneas facturadas.

Modificaciones derivadas de los cambios legales derivados de la Ley de Morosidad.

Se adapta la Ley 15/2010, de 5 de julio, que modifica la Ley 3/2004, de 29 de diciembre, por la que se establecen medidas de lucha contra la morosidad en las operaciones comerciales.

Para ampliar información:

www.boe.es/boe/dias/2010/07/06/pdfs/BOE-A-2010-10708.pdf

Los aspectos más relevantes de las Ley son los siguientes:

- El plazo de pago de será de 60 días a partir de 2013 y que no puede ampliarse por acuerdos entre las partes. Hay un período transitorio en el que el plazo de pago máximo será de 85 días hasta el cierre del 2011 y 75 días hasta el cierre del 2012.
- Con las administraciones públicas los plazos serán de 55 días hasta el 31/12/2010.
   Desde el 1/1/2011 hasta el 31/12/2011 serán 50 días.
   Desde el 1/1/2012 hasta el 31/12/2012 serán 40 días
   Desde el 1/1/2013 será de 30 días.
- El cálculo de los días para el vencimiento deberá ser a días naturales y no se podrán retrasar al mes siguiente aquellos vencimientos que entren dentro del mes de vacaciones.
- El cálculo del vencimiento empieza a partir de que la mercancía se haya recepcionado por nuestro cliente. En el caso de una prestación de servicios la fecha del vencimiento empieza a calcularse desde la prestación del servicio. Por lo tanto la fecha de la factura deberá ser la fecha de recepción del material por nuestro cliente o la de prestación del servicio.
- Se elimina la posibilidad de poder agrupar albaranes de todo un mes. Las únicas agrupaciones que se permitirán serán con un máximo de 15 días y la fecha de la factura agrupada será la fecha correspondiente a la mitad del período de la factura resumen periódica o de la agrupación periódica de facturas de que se trate. Por ejemplo: Si realizo una agrupación de albaranes desde los días 1/11/2010 al 15/11/2010 la fecha del vencimiento deberá ser la mitad del periodo de la agrupación más 85 días. Tendré que generar una factura a fecha 15/11/2010 y con una forma de pago cuyos días primero sea 85 - 8 (mitad del periodo) = 77días.

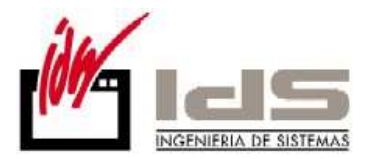

**Cambios a realizar en Vector ERP** para el cumplimiento de la Ley de Morosidad:

Realizar cambios o crear nuevas Formas de Pago en las que el número de días al primer vencimiento sea como máximo 85 días. Días Naturales = SI y A Favor de Librado = NO.

| Código             |         | 1            |                       |      |  |  |
|--------------------|---------|--------------|-----------------------|------|--|--|
| Descripción        | GI      | GIRO 85 DIAS |                       |      |  |  |
| Descripción Amplia | da      |              |                       |      |  |  |
| Número Efectos     |         | 1            | A Favor Librado       | NO - |  |  |
| Días Primero       |         | 85           | Emitir Recibos        | SI 💌 |  |  |
| Días Cadencia      |         | 0            | Vencimientos Factura  | SI 💌 |  |  |
| Días Naturales     | SI      |              | Domiciliación Factura | SI 👻 |  |  |
| Situación Efecto C | obro Re | mesable      |                       |      |  |  |
| Situación Efecto P | ago Ini | ciativa Pr   | oveedor               | *    |  |  |

Si se crean nuevas Formas de Pago se deberán reasignar a los clientes que queramos.

Para los clientes con días fijos de pago se deberán crear formas de pago que aseguren que no se pasen de 85 días. Por ejemplo:

- 1.- Sin día de Pago Fijo. Número de días = 85.
- 2.- Con un día de Pago Fijo. Número de días = 55
- 3.- Con dos días de Pago Fijo. Número de días = 70
- 4.- Con tres días de Pago Fijo. Número de días = 75.

Se han desarrollado una serie de utilidades dentro de Vector ERP para adaptarse a la modificación de la ley de manera más cómoda.

Formas de Pago con nuevos valores posibles en "A Favor Librado". Se implementa el apartado de A Favor Librado, pudiendo seleccionar el número de días máximo para el cálculo del vencimiento. Es muy útil para el cálculo de vencimientos en el caso de que el Cliente tenga días de pago fijo.

Se puede escoger el número máximo de días que quieras que no supere el vencimiento generado por esta forma de pago.

Se modifica el cálculo del vencimiento en el sentido de que si la fecha de vencimiento de la factura llevada al vencimiento siguiente vencimiento fijo, supera el número de días indicado en los días A favor del librado, ese vencimiento se lanza al día de pago fijo anterior que no supere los días.

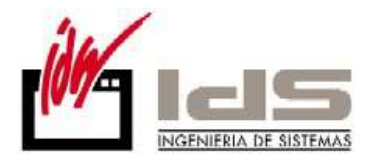

Por ejemplo: Una factura de un cliente genera un vencimiento a 85 dias el 21/11/2010 pero su dia de pago fijo es el 22 de cada mes. Adaptando en el A Favor de Librado = 85 nunca se va a pasar de ese máximo establecido, incluso teniendo dias de pago fijo. De forma que el vencimiento en ese caso irá al 22 del mes anterior (22/10/2010).

Por defecto se dan una serie de valores, los antiguos Si/No, 85, 75, 60, 55 y 30 pero tambíen se puede establecer el valor que se desee.

| 🗲 Maestro de Formas              | de Pago  |                       | 🛛        |
|----------------------------------|----------|-----------------------|----------|
| Código                           | 3        |                       |          |
| Descripción                      | 85 dias  |                       |          |
| Descripción Ampliada             |          |                       |          |
|                                  |          |                       |          |
| Número Efectos                   | 1        | A Fauer Librado       |          |
|                                  |          |                       |          |
| Dias Primero                     | 85       | Emitir Recibos        | NO       |
| Días Cadencia                    | 0        | Vencimientos Factura  | 85       |
| Días Naturales                   | NO 💌     | Domiciliación Factura | 75<br>60 |
| Situación Efecto Cobro           | No Remes | 55<br>30              |          |
| Situación Efecto Pago            |          |                       | <b>•</b> |
| <ul> <li>×</li> <li>×</li> </ul> | • •      | ▶  ∝   =   ∔   ∎      | ι        |

Existe la opción de poder generar el caso concreto de 3 vencimientos a 30, 60 y 85 días.

Su generación sería configurando la forma de pago a 3 efectos con días primero 30, días de cadencia 30 y A Favor de Librado 85.

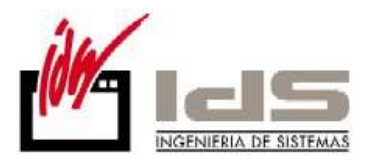

| K Histórico de Facturas                             |                                               |
|-----------------------------------------------------|-----------------------------------------------|
| EDI 💀 🗟 🕅 🔀 🖉                                       | 🕻 Maestro de Formas de Pago                   |
| Nº Factura Fecha 01/11/2010 Cliente Cliente Varios  | Código 2                                      |
| General Importes Albaranes Vencimientos             | Descripción Giro a 30, 60 y 85 dias           |
| Forma Pago Giro a 30, 60 y 85 dias                  | Descripción Ampliada                          |
| Número Cuenta                                       |                                               |
| Nombre Entidad                                      | Número Efectos 3 & Favor Librado 85 V         |
| Nombre Sucursal                                     | Días Primero 30 Emitir Recibos SI V           |
| Código IBAN/SWIFT                                   | Días Cadencia 30 Vencimientos Factura SI 🔻    |
| Importe Anticipo                                    | Días Naturales S 🔹 Domiciliación Factura SI 👻 |
| Vencimientos Nº Ordan Vencimiento Importe Situación | Situación Efecto Cobro Remesable              |
| 1 01/12/2010 256,36 Remesable                       | Situación Efecto Pago Iniciativa Proveedor    |
| 3 25/01/2011 256,36 Remesable V                     |                                               |
|                                                     |                                               |
|                                                     |                                               |

**Programa de Intercambio de Códigos de Formas de Pago.** Con esta utilidad podremos intercambiar las Formas de Pago definidas en nuestros albaranes, registros de entrada, pedidos de compra... por otra Forma de Pago.

Su funcionamiento es el siguiente:

-En la columna "Forma de Pago Origen" se asigna el código de la Forma de Pago antigua que queramos cambiar de nuestros albaranes.

-En la columna "Forma de Pago Destino" se asigna el código de la Forma de Pago nueva que queremos que adquieran nuestro registros.

-Al pulsar en Conforme recorre todos los registros que tengan la Forma de Pago definida en "Forma de Pago Origen" y la sustituye por la Forma de Pago definida en "Forma de Pago Destino".

-Es necesario que todos los usuarios que estén ejecutando Vector estén fuera de la aplicación en el momento de ejecutar esta utilidad al igual que tener realizada una copia de seguridad previa a la ejecución de la misma.

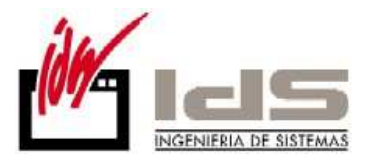

| rocesos Informe | s Utilidades Adiciona                                                                                                    | l Ventana Ayuda                                                                                                    |                                                                                                    |                                                                                                    |
|-----------------|----------------------------------------------------------------------------------------------------|----------------------------------------------------------------------------------------------------|----------------------------------------------------------------------------------------------------|----------------------------------------------------------------------------------------------------|
|                 | Intercambio de 0<br>Intercambio de 0<br>Reasignar Códig<br>Verificación de F<br>Volcado de Dato                             | Códigos de Clientes<br>Códigos de Forma de Pago<br>os de Forma de Pago a Cli<br>irma Electrónica de Docun<br>s a Gaia Net Exchange                                                                                                    | entes y Proveedores<br>nentos de Vector ERP                                                                                                    |                                                                                                    |
|                 | Intercambio de Cód<br>Este proceso puede o<br>Se recomienda encar<br>evitar la pérdida de los mi<br>¡Cierre todas las venta | igos de Formas de Pago<br>comprometer la integridad de la<br>ecidamente realizar una COPI<br>smos por motivos ajenos a la<br>anas de la aplicación, incluida                                                                                                    | os datos de la aplicación.<br>A DE SEGURIDAD previa con el ol<br>aplicación.<br>s las de otros usuarios!                                                                                                    | Dijeto de                                                                                                    |
|                 | Forma Pago Origen                                                                                                    | Forma Pago Destino                                                                                                    | Descripcion                                                                                                    | <b>A</b>                                                                                                    |
|                 | ▶ 12<br><                                                                                                    | 10002                                                                                                    | 120/150/180                                                                                                    | •                                                                                                    |
|                 | rocesos Informe                                                                                                    | rocesos Informes Utilidades Adicional<br>Intercambio de C<br>Intercambio de C<br>Reasignar Códig<br>Verificación de F<br>Volcado de Dato<br>Intercambio de Cód<br>Este proceso puede o<br>Se recomienda encar<br>evitar la pérdida de los mi<br>¡Cierre todas las venta<br>Forma Pago Origen<br>▶ 12 | rocesos Informes Utilidades Adicional Ventana Ayuda<br>Intercambio de Códigos de Clientes<br>Intercambio de Códigos de Forma de Pago a Cli<br>Verificación de Firma Electrónica de Docun<br>Volcado de Datos a Gaia Net Exchange | rocesos Informes Utilidades Adicional Ventana Ayuda<br>Intercambio de Códigos de Clientes<br>Intercambio de Códigos de Forma de Pago<br>Reasignar Códigos de Forma de Pago a Clientes y Proveedores<br>Verificación de Firma Electrónica de Documentos de Vector ERP<br>Volcado de Datos a Gaia Net Exchange<br>✓ Intercambio de Códigos de Formas de Pago<br>Este proceso puede comprometer la integridad de los datos de la aplicación.<br>Se recomienda encarecidamente realizar una COPIA DE SEGURIDAD previa con el o<br>evitar la pérdida de los mismos por motivos ajenos a la aplicación.<br>I Cierre todas las ventanas de la aplicación, incluidas las de otros usuarios!<br>Forma Pago Origen Forma Pago Destino Descripcion<br>12 10002 120/150/180 |

**Programa de Reasignación de Formas de Pago en Clientes y Proveedores.** Con esta utilidad podremos reasignar de forma masiva las Nuevas Formas de Pago que hayamos definido en nuestros Clientes y Proveedores.

Su funcionamiento es el siguiente:

-En la columna "Forma Pago Origen" se asigna la Forma de Pago antigua, adquiriendo de forma automatica su Descripcion correspondiente.

-En la columna Forma de Pago Destino se asigna la Forma de Pago nueva (Forma de Pago que cumple con la Ley de Morosidad).

-Al pulsar en Conforme recorre todos los Clientes y Proveedores que tengan asignado la Forma de Pago Origen y les reasigna la Forma de Pago Destino.

-Es necesario que todos los usuarios que estén ejecutando Vector estén fuera de la aplicación en el momento de ejecutar esta utilidad al igual que tener realizada una copia de seguridad previa a la ejecución de la misma.

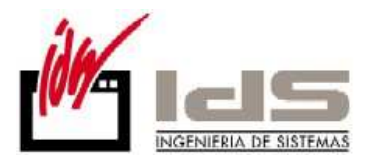

| SQL-V68    | 8: Facturac | ión      |          |                                 |                                |                            |                                                                                                    |                              |                               |    |
|------------|-------------|----------|----------|---------------------------------|--------------------------------|----------------------------|----------------------------------------------------------------------------------------------------|------------------------------|-------------------------------|----|
| Base Datos | Tablas      | Procesos | Informes | Utilidades Adicio               | nal Ventana Ayuda              |                            |                                                                                                    |                              |                               |    |
|            |             |          |          | Intercambio o                   | le Códigos de Clientes         |                            |                                                                                                    |                              |                               |    |
|            |             |          |          | Intercambio d                   | le Códigos de Forma de Pa      | ago                        |                                                                                                    |                              |                               |    |
|            |             |          |          | Reasignar Có                    | digos de Forma de Pago a       | Clientes y Proveedore      | s                                                                                                    |                              |                               |    |
|            |             |          |          | Verificación d                  | e Firma Electrónica de Do      | rumentos de Vector El      | RD .                                                                                                    |                              |                               |    |
|            |             |          |          | Volcado de D                    | atos a Gaia Net Evchange       | cumentos de vector en      | u.                                                                                                    |                              |                               |    |
|            |             |          |          | Voicado de D                    | itos a cala rice excitatinge   |                            |                                                                                                    |                              |                               |    |
|            |             |          |          |                                 |                                |                            |                                                                                                    |                              |                               |    |
|            |             |          |          | 🧲 Reasignar Código              | s de Formas de Pago a Clie     | ntes v Proveedores         |                                                                                                    |                              |                               | x  |
|            |             |          | Г        |                                 | ,                              |                            |                                                                                                    |                              |                               |    |
|            |             |          |          | Este proceso actua<br>destino.  | liza los clientes y proveedore | s reasignando las formas   | de pago en todos los                                                                                           | que tengan la de la colur    | na origen por la de la columr | na |
|            |             |          |          | Se recomienda eno<br>anlicación | arecidamente realizar una CC   | )PIA DE SEGURIDAD p        | revia con el objeto de                                                                                         | evitar la pérdida de los mi: | smos por motivos ajenos a la  |    |
|            |             |          |          | ¡Cierre todas las ve            | ntanas de la aplicación, inclu | idas las de otros usuarios | al de la constante de la constante de la constante de la constante de la constante de la constante de la const |                              |                               |    |
|            |             |          | Г        | Forma Pago Origen               | Descripción Origen             |                            | Forma Pago Destino                                                                                             | Descrinción Destino          |                               |    |
|            |             |          | ŀ        |                                 | Description ongen              |                            | r onna r ago b cauno                                                                                           | Descripcion Descrip          |                               |    |
|            |             |          |          |                                 |                                |                            |                                                                                                    |                              |                               |    |
|            |             |          |          |                                 |                                |                            |                                                                                                    |                              |                               |    |
|            |             |          |          |                                 |                                |                            |                                                                                                    |                              |                               |    |
|            |             |          |          |                                 |                                |                            |                                                                                                    |                              |                               |    |
|            |             |          |          |                                 |                                |                            |                                                                                                    |                              |                               |    |
|            |             |          |          |                                 |                                |                            |                                                                                                    |                              |                               |    |
|            |             |          |          |                                 |                                |                            |                                                                                                    |                              |                               |    |
|            |             |          |          |                                 |                                |                            |                                                                                                    |                              |                               |    |
|            |             |          |          |                                 |                                |                            |                                                                                                    |                              |                               |    |
|            |             |          |          |                                 |                                |                            |                                                                                                    |                              |                               |    |
|            |             |          |          |                                 |                                |                            |                                                                                                    |                              |                               |    |
|            |             |          |          |                                 |                                |                            |                                                                                                    |                              |                               |    |
|            |             |          |          |                                 |                                |                            |                                                                                                    |                              |                               | -  |
|            |             |          | 1        |                                 |                                | Conformo                   | 🖥 Calir                                                                                                    |                              |                               |    |
|            |             |          | -        |                                 |                                |                            |                                                                                                    |                              |                               |    |
|            |             |          |          |                                 |                                |                            |                                                                                                    |                              |                               |    |

# Mejoras en Ofertas de Clientes

**Mejora en la visualización de las ofertas por colores.** Afecta tanto a la Introducción de Ofertas como a la Consulta de Ofertas.

Solicitadas=Verde, Ofertadas=Por Defecto, Aceptadas=Rojo, Denegadas=Gris oscuro

| 4                             | SQL-V68: Ofertas a Clientes - [Consulta de Ofertas a Cliente] |                                                                        |         |       |          |              |            |                |            |             |                            |                |
|-------------------------------|---------------------------------------------------------------|------------------------------------------------------------------------|---------|-------|----------|--------------|------------|----------------|------------|-------------|----------------------------|----------------|
| 4                             | <u>B</u> ase Datos                                            | Base Datos Iablas Procesos Informes Utilidades Adicional Ventana Ayuda |         |       |          |              |            |                |            |             |                            |                |
| •                             | 2 经 商 는 鸟                                                     |                                                                        |         |       |          |              |            |                |            |             |                            |                |
| _                             |                                                               |                                                                        |         |       |          |              |            |                |            |             |                            |                |
| D                             | esde Cliente                                                  | 0                                                                      |         | Hasta | 99999    | 999          | Upcione    | 26             | Estad      | 0           |                            |                |
| C                             | esde Artículo                                                 |                                                                        |         | Hasta | ZZZZZZ   | 222222222222 | zz 📀 Po    | or Cliente     | •          | Solicitadas |                            |                |
| D                             | esde F.Oferta                                                 | 01/01/199                                                              | 0       | Hasta | 31/12    | /9940        | C Po       | or Artículo    |            | Ofertadas   |                            |                |
|                               | esde E Solicitud                                              | 01/01/199                                                              | 0       | Hasta | 31/12    | /9940        | - O Po     | or Fecha Ofert | a 🔽 .      | Aceptadas   |                            |                |
| Desde Hasta Grupa da Apólicia |                                                               |                                                                        |         |       |          | álicie       | = O Po     | or Fecha Solic | itud 🔽     | Denegadas   |                            |                |
|                               |                                                               | ~5                                                                     |         |       | io de An |              |            |                |            |             |                            | [              |
|                               | F.Oferta Articu                                               | 0                                                                      | Cliente | N.0   | ferta    | Estado       | C.Ofertada | I.Ufertado     | C.Aceptada | I.Aceptado  | Descripción Línea          | Nombre Cliente |
| Þ                             | 20/01/20 abono                                                | 3                                                                      |         | 4 20  | 080023   | Denegada     | 1          | 62,5           |            |             | ABON02                     | CLIENTE 1      |
|                               | 20/01/20                                                      |                                                                        |         | 4 20  | 0080024  | Ofertada     |            |                |            |             |                            | CLIENTE 1      |
|                               | 19/11/20 abono                                                | 3                                                                      |         | 50 20 | 080010   | Denegada     | 1          | 15             |            |             | ABON02                     | Cliente Varios |
|                               | 19/11/20 abono                                                | 3                                                                      |         | 50 20 | 0080011  | Denegada     | 1          | 15             |            |             | ABON02                     | Cliente Varios |
|                               | 23/11/20 A-COC                                                | 80                                                                     |         | 50 20 | 0080012  | Aceptada     | 1          | 1,13           |            |             | ALAMBRE COBRIZO DE 0,80 MM | Cliente Varios |
|                               | 23/11/20 A-COC                                                | 80                                                                     |         | 50 20 | 0080013  | Aceptada     | 1          | 1,13           |            |             | ALAMBRE COBRIZO DE 0,80 MM | Cliente Varios |
|                               | 23/11/20 abono                                                | 3                                                                      |         | 50 20 | 0080014  | Denegada     |            |                |            |             | ABON02                     | Cliente Varios |
|                               | 09/02/20 aaas                                                 |                                                                        |         | 50 20 | 0080018  | Denegada     | 10         |                | - 10       | )           | ARCHIVADOR                 | Cliente Varios |
|                               | 09/02/20 aaas                                                 |                                                                        |         | 50 20 | 0080018  | Denegada     | 10         |                | - 10       | )           | ARCHIVADOR                 | Cliente Varios |
|                               | 09/02/20 aaas                                                 |                                                                        |         | 50 20 | 080019   | Denegada     | 10         |                |            |             | ARCHIVADOR                 | Cliente Varios |
|                               | 09/02/20 aaas                                                 |                                                                        |         | 50 20 | 080019   | Denegada     | 10         |                |            |             | ARCHIVADOR                 | Cliente Varios |
|                               | 24/05/20 abono                                                | 3                                                                      |         | 50 20 | 080020   | Denegada     | 50         |                | 25         | 5           | ABON02                     | Cliente Varios |
|                               | 24/05/20 A-COC                                                | 80                                                                     |         | 50 20 | 0080021  | Ofertada     | 45         | 744,44         |            |             | ALAMBRE COBRIZO DE 0,80 MM | Cliente Varios |
|                               | 27/05/20 A-COC                                                | 80                                                                     |         | 50 20 | 080022   | Solicitada   | 45         | 744,44         | 4          | 5 744,43    | ALAMBRE COBRIZO DE 0,80 MM | Cliente Varios |
|                               | 27/05/20                                                      |                                                                        |         | 50 20 | 080022   | Denegada     | 200        | 139,15         | 20         | 139,15      | fasdasd                    | Cliente Varios |

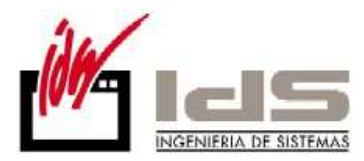

Se introduce el botón de Documentación electrónica en la Introducción de ofertas.

| 🗲 Introducción de Ofertas a Clientes       |                                    |                                |  |  |  |  |  |  |  |
|--------------------------------------------|------------------------------------|--------------------------------|--|--|--|--|--|--|--|
| <u>o</u> ra i 4                            | 🔂 😿 🔀                              |                                |  |  |  |  |  |  |  |
| N.Oferta F.Oferta F<br>20080025 20/10/1998 | .Solicitud F.Validez<br>20/10/1998 | Cliente 8401030                |  |  |  |  |  |  |  |
| F.Pago                                     | P.Contacto                         | Dir.Envío                      |  |  |  |  |  |  |  |
| Su Referencia F                            | 'lazo Entrega                      | Estado Global<br>Solicitada    |  |  |  |  |  |  |  |
| Artículo                                   | Versión                            | Descripción                    |  |  |  |  |  |  |  |
| A-G12                                      |                                    | ALAMBRE GALVANIZADO DE 1,20 MM |  |  |  |  |  |  |  |
|                                            |                                    |                                |  |  |  |  |  |  |  |

**Cálculo de ofertas con márgenes definidos por el usuario**. Las mejoras se centran en la incorporación de márgenes definidos por el usuario que podrán afectar a la oferta en global o al cálculo de la misma en el caso de que el tipo de precio a aplicar sea de "Costo" y se genere el mismo a partir de una Hoja de Ruta Auxiliar de Documentos.

\* Para ello se genera un nuevo Maestro de Márgenes de Ofertas (con cabecera y líneas de margen).

|                 | Ma                 | estr | o de Má                                | rgenes de C | fertas                |          |           |        |       |        |        |        |        |         |          |          | ×   |      |                  |       |
|-----------------|--------------------|------|----------------------------------------|-------------|-----------------------|----------|-----------|--------|-------|--------|--------|--------|--------|---------|----------|----------|-----|------|------------------|-------|
| Código Margen 0 |                    |      | Descripción MARGENES TIPO DE CLIENTE A |             |                       |          | 1         | -      |       |        |        |        |        |         |          |          |     |      |                  |       |
| Tipo Oferta 💌   |                    |      | •                                      |             |                       |          |           |        |       |        |        |        |        |         |          |          |     |      |                  |       |
|                 | Líne               | ea 🛛 | Descripci                              | ión         |                       | Expresió | n         |        |       |        |        |        |        |         |          |          | •   |      |                  |       |
|                 |                    | 1    | Financiad                              | cion        |                       | TotalOfe | rta*Valo  | or/100 | )     |        |        |        |        |         |          |          |     |      |                  |       |
|                 |                    | 2    | Estructur                              | a           |                       | (TotalMa | iteriales | + Tot  | alOpe | racion | es)*Va | lor/10 | 0      |         |          |          |     |      |                  |       |
|                 | 3 Otros beneficios |      |                                        |             | TotalOferta*Valor/100 |          |           |        |       |        |        |        |        |         |          |          |     |      |                  |       |
| Þ               |                    | 4    | Gastos F                               | ijos        |                       |          |           |        |       |        |        |        |        |         |          |          |     |      |                  |       |
|                 |                    |      |                                        |             |                       |          |           |        |       | Haga   | a dobl | e clic | k para | selecci | onar cai | mpos dis | por | nibl | les para la expr | esiór |
|                 |                    |      |                                        |             |                       |          |           |        |       |        |        |        |        |         |          |          | •   |      |                  |       |
|                 |                    |      |                                        |             | ~ >                   | <        | •         |        | H     | a      | -      | +      |        |         |          |          |     | Ŧ    |                  |       |

No todos los clientes llevan los mismos márgenes en cada oferta, por tanto se permite definir grupos de márgenes, que sean aplicables a cada cliente u oferta en particular.

En "Expresión" se podrán incorporar expresiones entre los distintos campos totalizadores de la oferta (por ejemplo TotalOferta\*Margen1/100, etc).

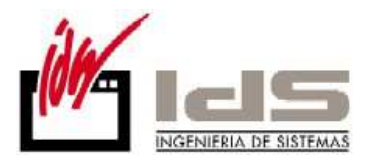

| 📢 Maestro de Mái          | rgenes de Ofertas |                                                                                                    |   |
|---------------------------|-------------------|----------------------------------------------------------------------------------------------------|---|
| Código Margen<br>Tipo     | 1<br>Oferta 💌     | Descripción Margen genera                                                                                                    |   |
| Línea Descripc<br>1 BI*33 | ión               | Expresión<br>BaseImponible®0.33                                                                                                  | î |
|                           |                   | Senerador de Expresiones<br>troduzca expresión:<br>aseImponible"0.33                                                             |   |
|                           |                   | Inserte opción:<br>+ · * / ( ) <u>Agregar</u> BaseImponible<br>VARIABLE<br>Subtotal<br>BaseImponible<br>Impuestos<br>TotalDfarta |   |

Si definimos variables en la Expresión, estas tomarán valor cuando las rellenemos de manera manual al asignar el código de margen, bien en el pie de la oferta o bien en la hoja de ruta en la carpeta de márgenes.

Son de dos tipos:

Oferta: para el cálculo del Margen Global de la oferta.

Hoja Ruta Aux.: para el cálculo de un margen por línea en relación al costo del artículos.

En el cálculo del Margen Global de la oferta, es aplicable habitualmente a ofertas que no se calculan sobre el precio de costo de la línea y suelen carecer de Hoja de Ruta Auxiliar de Documento. Se visualizarán y calcularán dichos márgenes para la oferta en particular en una nueva pestaña ubicada en el pié de la Introducción de Ofertas de Clientes. Se permitirá listar dichos márgenes en el pié del documento de ofertas.

|                      |                          |                   | 🍕 Márgenes de Oferta                                                                                                    |                 |                    |                   |             |
|----------------------|--------------------------|-------------------|----------------------------------------------------------------------------------------------------|-----------------|--------------------|-------------------|-------------|
| Introducción de Ofer | rtas a Clientes          |                   | Ficha                                                                                                    |                 |                    |                   |             |
| <u>or</u>            | at 💫 🕡 🗙                 |                   | N.Oferta Código Margen                                                                                                    |                 |                    |                   |             |
|                      |                          | OF 1              | 20080024 1                                                                                                    | Margen General  |                    |                   | PASO4       |
| 20080024 28/02/2011  | 28/02/2011               | Lliente           | Linea Descripcion                                                                                                    | Variable        | Expresion          |                   | Resultado 🖌 |
| F.Pado               | P.Contacto               | Dir.Envío         | Margen general                                                                                                    |                 | BaseImponible*0.33 |                   | 330,00      |
| ✓ Co                 | ontacto                  | Dirección         |                                                                                                    |                 |                    |                   |             |
| Su Referencia        | Plazo Entrega            | Estado Global     |                                                                                                    |                 |                    |                   |             |
| Artículo             | Versión                  | Descrinción       |                                                                                                    |                 |                    |                   |             |
| b aaas               | + Croiori                | ABCHIVADOE        | X                                                                                                    |                 |                    |                   |             |
| <u></u>              |                          | printernin ib er  | X                                                                                                    |                 |                    |                   |             |
|                      |                          |                   |                                                                                                    |                 |                    |                   |             |
|                      |                          |                   | N N                                                                                                    |                 |                    |                   |             |
|                      |                          |                   | A CONTRACTOR OF A CONTRACTOR OF A CONTRACTOR OF A CONTRACTOR OF A CONTRACTOR OF A CONTRACTOR OF A CONTRACTOR OF A CONTRACTOR A CONTRACTOR A CONTRA |                 |                    |                   |             |
|                      |                          |                   | N N                                                                                                    |                 |                    |                   |             |
|                      |                          |                   |                                                                                                    |                 |                    |                   | -           |
|                      |                          |                   | 1                                                                                                    |                 |                    | Total Margen:     | 330,00      |
|                      |                          |                   |                                                                                                    | < × 14 4        | ▶ N ~ -            | <b>≁</b> <u>∎</u> |             |
| •                    |                          |                   |                                                                                                    |                 | •                  |                   |             |
| Descuentos Moneda    | Portes   Embalaje   Agen | te   Observacione | s) Stocks Margenes PASO 1                                                                                                    | Subtotal        | 1.000              |                   |             |
|                      |                          |                   |                                                                                                    | B Imponible     | 1.000              |                   |             |
| Código Margen Marg   | gen General 🔹 🕅          | argen PASU 2      |                                                                                                    | ( ( Impuestos   | 180                |                   |             |
| Total Margen         | 330                      |                   |                                                                                                    | PASO 3 al Ofert | 1.510              |                   |             |
|                      | ×                        | × 14 4            | ▶ ▶                                                                                                    | ]               |                    |                   |             |

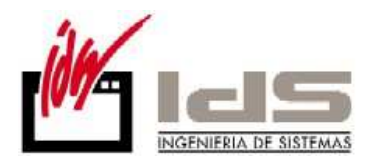

En el cálculo del Margen por Línea, en las líneas de la Introducción de Ofertas cuyo tipo de precio sea de "Costo", se permitirá la asignación de un determinado código de margen (por Hoja de Ruta Auxiliar). En éste caso, la Fórmula del código de margen seleccionado, podrá contener expresiones entre los totales de dicha Hoja de Ruta Auxiliar (por ejemplo (TotalMateriales + TotalOperaciones)\*Margen1/100, etc).

| 📢 Introducción                                             | de Ofertas a                          | Clientes                                             |                                                                      |                         |                                           |                                                   |                                                      |        |                                     |
|------------------------------------------------------------|---------------------------------------|------------------------------------------------------|----------------------------------------------------------------------|-------------------------|-------------------------------------------|---------------------------------------------------|------------------------------------------------------|--------|-------------------------------------|
| 878 6                                                      | -eff 🔂                                | W 🗙                                                  |                                                                      |                         |                                           |                                                   |                                                      | Ø      | te a                                |
| N.Oferta F.Ofi<br>99100002 13/0<br>F.Pago<br>Su Referencia | erta F.Sol<br>03/2008 13/0<br>• Plazo | icitud F.Valid<br>)3/2008<br>P.Contacto<br>) Entrega | ez Cliente<br>Dir.Envío<br>Estado Global                             | 4301001                 | HUNT-FIS<br>ENRIQUE<br>Tomas Alf<br>01008 | 6H - C E R R A<br>VUELTA RES<br>aro, 3<br>VITORIA | D O<br>SA                                            |        |                                     |
| Cantidad<br>                                               | Tipo Precio<br>1 Costo<br>1 Tarifa    | Margen<br>2                                          | Descripción Margen<br>Margen de linea                                |                         |                                           | RA F. Entrega<br>>                                | Proveedor<br>0<br>0                                  | Precio | Costo % ~<br>1.595<br>100           |
| Ficha                                                      | 0002/1                                | Artículo 10<br>Versión                               | 601 LLANTA CALIB. 32,<br>Techa Aprobació<br>Precio Costo<br>lárgenes | 5×18,2 F-1<br>in 08/11/ | 11<br>2007<br>1.595                       |                                                   |                                                      |        | -                                   |
| Margen 2<br>Línea Descripció<br>▶ 1 *50                    | n Descr                               | Vatiable                                             | de linea<br>Expresión<br>VARIABLE*0,50                               | Resultar                |                                           |                                                   | Subtotal<br>B.Imponible<br>Impuestos<br>Total Oferta |        | 1.695<br>1.695<br>372,9<br>2.109,15 |
|                                                            |                                       |                                                      | Total Márger                                                         | nes:                    | ÷<br>5                                    |                                                   |                                                      |        |                                     |
|                                                            |                                       | < 14 4                                               | ▶ N ~ - + I                                                          |                         |                                           |                                                   |                                                      |        |                                     |

 Listado de Hoja de Ruta Auxiliar de Documento. Se generará un nuevo listado de Hoja de Ruta Auxiliar en el que se podrá seleccionar: Operaciones Internas, Externas, Componente, Márgenes y Totales Finales.

Para activar este nuevo documento es necesario que en las instrucciones el documento de Hoja Ruta Auxiliar contenga la configuración:

[LINEAS2] Camp=0;0;5;NumeroOperacion Camp=0;0;5;CodigoOperacion Camp=0;0;40;Descripcion Camp=0;0;5;CodigoProceso Camp=0;0;40;DescripcionProceso Camp=0;0;5;TiempoPreparacionPrev Camp=0;0;5;TiempoEjecucionPrev Camp=0;0;5;Precio

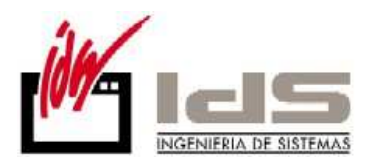

[LINEAS3] Camp=0;0;5;NumeroSecuencia Camp=0;0;10;CodigoComponente Camp=0;0;40;DescripcionComponente Camp=0;0;5;Cantidad Camp=0;0;5;Precio Camp=0;0;5;Simporte Camp=0;0;5;Tipo Camp=0;0;5;NumeroOperacion //Camp=0;0;2;DescuentoManual

[LINEAS4] Camp=0;0;5;Linea Camp=0;0;40;Descripcion Camp=0;0;5;Variable Camp=0;0;40;Expresion Camp=0;0;5;Resultado

Por cada uno de los bloques, los campos que se desean incorporar incluidos en dichos bloque (por ejemplo en TotalMateriales, CódigoMaterial, Descripción, Cantidad, Importe, NumeroPlano, Fotografía).

El listado procesará unas determinadas instrucciones que se encontrarán en uno o varios impresos y generará un informe con dichas instrucciones (podemos tener configurados tantos como queramos).

 Se incluyen los Maestros de Códigos de Operación, Centros de Proceso y Proveedores en el módulo de ofertas, para que aquellas instalaciones que no tengan el módulo de producción en marcha o contratado puedan rellenar las hojas de ruta auxiliar de los artículos de forma adecuada.

| Tablas | Procesos                                                | Informes      | Utilidades     | Adicional | Ventana | Ay |  |  |  |  |
|--------|---------------------------------------------------------|---------------|----------------|-----------|---------|----|--|--|--|--|
| Pa     | arámetros                                               |               |                |           |         | •  |  |  |  |  |
| M      | laestro de Te                                           | extos         |                |           |         |    |  |  |  |  |
| M      | laestro de Se                                           | ries          |                |           |         |    |  |  |  |  |
| M      | laestro de Cl                                           | ientes        |                |           |         |    |  |  |  |  |
| M      | Maestro de Artículos                                    |               |                |           |         |    |  |  |  |  |
| M      | Maestro de Monedas                                      |               |                |           |         |    |  |  |  |  |
| M      | Maestro de Formas de Pago                               |               |                |           |         |    |  |  |  |  |
| M      | Maestro de Agentes                                      |               |                |           |         |    |  |  |  |  |
| M      | laestro de Tr                                           | ansportistas  | ;              |           |         |    |  |  |  |  |
| M      | laestro de Ce                                           | entrales de ( | Compra         |           |         |    |  |  |  |  |
| M      | laestro de En                                           | itidades Ban  | icarias y Suci | ursales   |         |    |  |  |  |  |
| M      | laestro de Gr                                           | upos de An    | áilisis        |           |         |    |  |  |  |  |
| M      | laestro de Ru                                           | ıtas          |                |           |         |    |  |  |  |  |
| M      | laestro de M                                            | árgenes de    | Ofertas        |           |         |    |  |  |  |  |
| M      | laestro de Ce                                           | entros de Pr  | oceso          |           |         |    |  |  |  |  |
| M      | laestro de Có                                           | ódigos de O   | peración       |           |         |    |  |  |  |  |
| M      | laestro de Pr                                           | oveedores     |                |           |         |    |  |  |  |  |
| Es     | Especificaciones de Grupos de Análisis Cliente-Artículo |               |                |           |         |    |  |  |  |  |
| Es     | pecificacion                                            | es de Client  | te-Artículo    |           |         |    |  |  |  |  |
|        |                                                         |               |                |           |         |    |  |  |  |  |

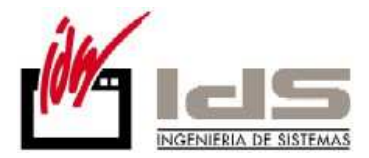

# Mejoras en Pedidos de Clientes

**Se tiene en cuenta la fecha de entrega JIT**, según unas nuevas reglas que tienen que ver con los días de Tránsito. En la Introducción de Pedidos normal y por Artículo se teclea la Fecha Entrega JIT que calculará una Fecha de Entrega nueva, restándole los días de tránsito si el cliente lo tiene definido.

Los nuevos campos Días de Tránsito se han definido en las tablas de CLIENTE y la de direcciones de envío (DIRCCION).

|               | alacel                                                                                                    | dos de Cliente |                  |                                                                            |        |             |                       |
|---------------|----------------------------------------------------------------------------------------------------|----------------|------------------|----------------------------------------------------------------------------|--------|-------------|-----------------------|
|               | 🔘 🕾 🐨 🔍 📍                                                                                                    | 🖻   🖺   ଢ      | WX               |                                                                            |        |             | A 🗄                   |
|               | N.Registro Fecha                                                                                                    | Cliente [      | ) irección Env   | ío                                                                         | -      |             |                       |
|               | 1408 09/02/2011                                                                                                    | 3              |                  |                                                                            | Prueba | i           |                       |
|               | <u>C.I.F.</u>                                                                                                    | F.Pago         |                  |                                                                            | -      |             |                       |
|               | Estado Global                                                                                                    | Su Pedido      |                  |                                                                            | 1      |             |                       |
|               | Pendiente                                                                                                    | Plazo          |                  |                                                                            | J      |             |                       |
|               | Artículo                                                                                                    | Versión        |                  | Descripción                                                                |        | Cantidad    | F.Entrega JIT F. Entr |
|               | A-C0080                                                                                                    |                |                  | ALAMBRE COBRIZO DE 0,80 MM                                                 |        | -> 10.000 K | G 09/03/2011 27/02    |
| aestro de Cli | ienter                                                                                                    |                |                  |                                                                            |        |             |                       |
|               |                                                                                                    |                |                  | -                                                                          |        |             | 51                    |
|               |                                                                                                    |                |                  |                                                                            |        |             | 51                    |
|               | Transporte [                                                                                                    |                |                  | Tipo Etiqueta Contenedor                                                   |        |             | 51                    |
|               | Transporte Reexpedidor                                                                                                    |                |                  | Tipo Etiqueta Contenedor<br>Tipo Etiqueta Envase                           |        | _           | 51<br>93<br>tro 612   |
|               | Transporte  <br>Reexpedidor  <br>T.Reexpedidor                                                                                      |                |                  | Tipo Etiqueta Contenedor<br>Tipo Etiqueta Envase<br>Tipo Etiqueta Articulo |        | =           | tro 612               |
|               | Transporte      Reexpedidor      T.Reexpedidor      Tipo Portes                                                                     | Debidos        | •                | Tipo Etiqueta Contenedor<br>Tipo Etiqueta Envase<br>Tipo Etiqueta Articulo |        | _           | 51<br>93<br>tro 612   |
|               | Transporte        Reexpedidor        T.Reexpedidor        Tipo Portes        P.Pagados Desde                                        | Debidos        | •<br>•<br>•<br>0 | Tipo Etiqueta Contenedor<br>Tipo Etiqueta Envase                           |        |             | 51<br>93<br>tro 612   |
|               | Transporte        Reexpedidor        T.Reexpedidor        Tipo Portes        P.Pagados Desde        Incoterms                       | Debidos        | •<br>•<br>•      | Tipo Etiqueta Contenedor<br>Tipo Etiqueta Envase                           |        |             | 51<br>93<br>tro 612   |
|               | Transporte       Reexpedidor       T.Reexpedidor       Tipo Portes       P.Pagados Desde       Incoterms       Almacén Consignación | Debidos        |                  | Tipo Etiqueta Contenedor<br>Tipo Etiqueta Envase<br>Tipo Etiqueta Articulo |        |             | 511<br>93<br>tro 612  |
|               | Transporte<br>Reexpedidor<br>T.Reexpedidor<br>Tipo Portes<br>Researches Deade                                                       | Debidos        |                  | Tipo Etiqueta Contenedor<br>Tipo Etiqueta Envase                           |        |             | 51<br>93<br>tro 612   |
|               | Transporte  <br>Reexpedidor  <br>T.Reexpedidor  <br>Tipo Portes  <br>P.Pagados Desde  <br>Incoterms                                 | Debidos        |                  | Tipo Etiqueta Contenedor<br>Tipo Etiqueta Envase                           |        |             | 51<br>93<br>tro 612   |
|               | Transporte<br>Reexpedidor<br>T.Reexpedidor<br>Tipo Portes<br>P.Pagados Desde<br>Incoterms<br>Almacén Consignación                   | Debidos        |                  | Tipo Etiqueta Contenedor<br>Tipo Etiqueta Envase                           |        |             | 51<br>93<br>tro 612   |

## Mejoras en Cartera de Compras

**Mejora en la introducción de registros de entrada,** que valida con una advertencia si la Orden de Fabricación ya está cerrada.

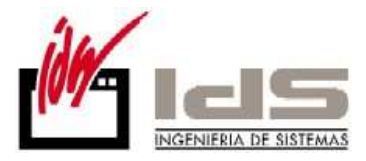

| 📢 Introducción de Registros de Entrada (Recepciones) |                                           |      |             |                                               |  |  |  |  |  |
|------------------------------------------------------|-------------------------------------------|------|-------------|-----------------------------------------------|--|--|--|--|--|
| 🕾 💀 🛧 😤 🖺                                            |                                           |      | <b>12</b>   | A 🔁                                           |  |  |  |  |  |
| N <sup>e</sup> Registro Fecha Hora                   | Nº Albarán Proveedor                      |      |             |                                               |  |  |  |  |  |
| 2975 20/01/2011 9:49                                 | :55 1 Proveedor 1                         |      |             | -                                             |  |  |  |  |  |
| Muelle (Dir.Recepción) F.Pago                        |                                           |      |             |                                               |  |  |  |  |  |
| 1                                                    |                                           |      |             |                                               |  |  |  |  |  |
| AE Artículo                                          | Versión N.Lote/Serie Descripcion          |      | Cantidad    | Precio (E 🔺                                   |  |  |  |  |  |
| 01 A-G06                                             |                                           |      | > 10 KG     | i                                             |  |  |  |  |  |
|                                                      |                                           |      | 5           |                                               |  |  |  |  |  |
|                                                      | -                                         | D.   | 1.320 MT    | <u>, , , , , , , , , , , , , , , , , , , </u> |  |  |  |  |  |
|                                                      | jLa Orden de Fabricación está cerrada!    | D D  | 240 KG      |                                               |  |  |  |  |  |
| 01 CU-N10200                                         |                                           |      | 15 80110    |                                               |  |  |  |  |  |
| 01 EM-PB                                             |                                           |      | 2 KG        | 1.3                                           |  |  |  |  |  |
| 01 BU-MPNI24090EN10                                  | Acentar                                   | м    | -> 0 ROLLO  | 1                                             |  |  |  |  |  |
| 01 BU-MPNI24090FN10                                  | Дерка                                     | м    | -> 0 ROLLO  | 1                                             |  |  |  |  |  |
| 1 01 OF:1                                            | ARCHIVADOR                                |      | 1           |                                               |  |  |  |  |  |
|                                                      |                                           |      |             | -                                             |  |  |  |  |  |
| •                                                    |                                           |      |             | •                                             |  |  |  |  |  |
| Descuentos Moneda Transp                             | orte Embalajes Observaciones Stocks       | Sut  | ototal      | 400                                           |  |  |  |  |  |
|                                                      |                                           | B.Ir | mponible    | 400                                           |  |  |  |  |  |
| Dto.Comercial                                        | Dto.Especial Dto.Pr.Pago Rgo.Financiación | Imp  | ouestos     | 72                                            |  |  |  |  |  |
|                                                      | 2 3,44                                    | Tot  | al Registro | 481,44                                        |  |  |  |  |  |
|                                                      |                                           |      |             |                                               |  |  |  |  |  |

**Mejoras en la introducción de pedidos de proveedor,** en el punto de Incorporación de datos desde O.F. Se incluye un mensaje de advertencia si se intenta generar una línea de pedido desde una orden cuya U.C. está asignada a otro proveedor.

Se habilita la posibilidad de incorporar O.T. desde el SAT, y sin fabricación.

| 📢 Introducción de | e Pedidos a Proveedor                                   |                   |
|-------------------|---------------------------------------------------------|-------------------|
| 0 🕾 🗟 🖗           | 🦹 🐜 🐜 🖺 📴 🔽                                             | 🗳 🕰               |
| Nº Pedido Revisi  | ón Pecha Proveedor Dirección Proveedor Dirección Recept | ción              |
| 20040334          | 🖌 Selección de Unidades Comerciales 🛛 🗖 🔍               |                   |
| GIRO 90/110 DIAS  | N.Orden Unidad C.Articulo Descripcion                   | A                 |
| Tipo Pedido       | ▶ 1 1 A-GU7 CARRETES ALAMBRE GALVA. DE U,7UT            |                   |
|                   |                                                         |                   |
| Artículo          |                                                         | ecio (Eur) %Dto 🔺 |
| ▶ aaas            |                                                         | 100 21            |
|                   |                                                         |                   |
|                   |                                                         |                   |
|                   | -                                                       |                   |
|                   | K                                                       |                   |
|                   |                                                         |                   |
|                   | Conforme X Cancelar                                     | <b>.</b>          |
|                   |                                                         | •                 |

Además se hace visible el campo Nuestro Pedido Confirmado que contendrá el número pedido con el que el proveedor ha registrado nuestro pedido.

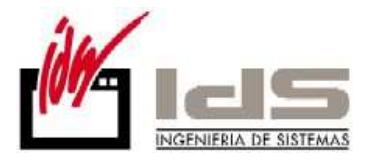

| 📢 Introducción de Pedidos a Proveedor |                           |                     | - • •                                                                                              |  |  |  |
|---------------------------------------|---------------------------|---------------------|----------------------------------------------------------------------------------------------------|--|--|--|
| 0 🐴 🙊 🔺 🐴 🖺 [                         | 2 W 🗙                     |                     | <b>e</b> 4                                                                                         |  |  |  |
| Nº Pedido Revisión Fecha Provee       | edor                      | Dirección Proveedor | Dirección Recepción                                                                                |  |  |  |
| 20040334 27/01/2011                   | Proveedor 1               |                     |                                                                                                    |  |  |  |
| F.Pago                                |                           | CABLES.S.A.         |                                                                                                    |  |  |  |
| GIRU 90/110 DIAS                      | <b>•</b>                  | POL.IND.URTIA S/N   |                                                                                                    |  |  |  |
| Tipo Pedido M.Pedido Confirmado       | Estado                    | 48260 ERMUA         |                                                                                                    |  |  |  |
| →1/5                                  | Pendiente                 | BIZKAIA             | ESPANA                                                                                             |  |  |  |
|                                       |                           |                     |                                                                                                    |  |  |  |
| Artículo Versión                      | Descripción               | Cantidad            | F. Entrega Precio (Eur) %Dto 🔺                                                                     |  |  |  |
| Artículo Versión                      | Descripción<br>ARCHIVADOR | Cantidad<br>1 kg    | F. Entrega         Precio (Eur)         %Dto           28/01/2011         100         20           |  |  |  |
| Artículo Versión<br>aaas              | Descripción<br>ARCHIVADOR | Cantidad<br>1 kg    | F. Entrega         Precio (Eur)         %Dto            28/01/2011         100         20          |  |  |  |
| Artículo Versión                      | Descripción<br>ARCHIVADOR | Cantidad<br>1 kg    | F. Entrega         Precio (Eur)         %Dto            28/01/2011         100         20          |  |  |  |
| Artículo Versión<br>aaas              | Descripción<br>ARCHIVADOR | Cantidad            | F. Entrega         Precio (Eur)         %Dto         ^           28/01/2011         100         20 |  |  |  |
| Artículo Versión<br>aaas              | Descripción<br>ARCHIVADOR | Cantidad            | F. Entrega         Precio (Eur)         %Dto         ^           28/01/2011         100         20 |  |  |  |

### Mejoras en Fabricación

Se permite filtrar por el campo Tipo de Orden en los listados de fabricación, agregando un Desde .. Hasta Tipo Orden.

| < Listado de Partes d | le Materiales          |                      |               |                                         |  |  |  |  |
|-----------------------|------------------------|----------------------|---------------|-----------------------------------------|--|--|--|--|
| Desde Orden           | 0                      |                      | Hasta         | 99999999                                |  |  |  |  |
| Desde Unidad          |                        |                      | Hasta         | 22222222222222222222222                 |  |  |  |  |
| Desde Artículo        |                        |                      | Hasta         | 222222222222222222222222222222222222222 |  |  |  |  |
| Desde Fecha           | 1/1                    |                      | Hasta         | 31/12                                   |  |  |  |  |
| Desde Tipo Orden      |                        |                      | Hasta         | 222222222222222222222222222222222222222 |  |  |  |  |
|                       |                        |                      |               |                                         |  |  |  |  |
| Clasificación:        |                        | Opciones:            |               |                                         |  |  |  |  |
| Por Orden             |                        | 🔽 Separar en Páginas |               |                                         |  |  |  |  |
| C Por Artículo        |                        | 🗖 Solo Totales       |               |                                         |  |  |  |  |
|                       | ✓ Visualización Previa |                      |               |                                         |  |  |  |  |
|                       | ✓ <u>L</u> istar       | j                    | <u>S</u> alir |                                         |  |  |  |  |
|                       |                        |                      |               |                                         |  |  |  |  |

Se aplica en Listado de Inventario de Ordenes de Trabajo, Análisis de Ordenes de Trabajo, Listado de Partes de Trabajo de Fabricación, Listado de Partes de Materiales de Fabricación.

En el listado de Partes de Trabajo Por Fecha, se incluyen la Descripción de la Orden, Fecha y Cliente.

Se incluye la **opción 'Solo Totales'** en los Listados de Partes de Trabajo y de Materiales.

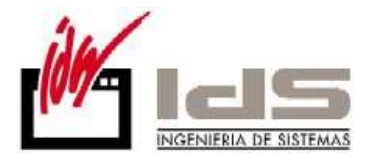

| 🗲 Listado de Partes de Trabajo 💿 📼 📧                                                                                                  |                      |          |                    |                         |  |  |  |
|----------------------------------------------------------------------------------------------------|----------------------|----------|--------------------|-------------------------|--|--|--|
| Desde Operario                                                                                                    | 0                    |          | Hasta              | 9999                    |  |  |  |
| Desde Orden                                                                                                    | 0                    |          | Hasta              | 99999999                |  |  |  |
| Desde Cliente                                                                                                    | 0                    | Hasta    |                    | 99999999                |  |  |  |
| Desde C.Proceso                                                                                                    |                      | Hasta    |                    | 22222222                |  |  |  |
| Desde Incidencia                                                                                                    | 0                    |          | Hasta              | 9999                    |  |  |  |
| Desde Fecha                                                                                                    | 1/1                  |          | Hasta              | 31/12                   |  |  |  |
| Desde Tipo Orden                                                                                                    | Desde Tipo Orden     |          |                    | 22222222222222222222222 |  |  |  |
| Clasificación                                                                                                    |                      | Opciones |                    |                         |  |  |  |
| <ul> <li>Por Operario</li> <li>Por Orden de Trabajo</li> <li>Por Centro Proceso</li> <li>Por Incidencia</li> <li>Por Fecha</li> </ul> |                      |          | Separar en Páginas |                         |  |  |  |
|                                                                                                    | Visualización Previa |          |                    |                         |  |  |  |
|                                                                                                    | Listar Salir         |          |                    |                         |  |  |  |
|                                                                                                    |                      |          |                    |                         |  |  |  |

### Mejoras en Producción

**Mejoras en la generación de pedidos de proveedor.** Se incluye un mensaje de advertencia si se intenta generar una línea de pedido en un pedido de un proveedor, desde una orden cuya operación está asignada a otro proveedor.

Mantenimiento de Ordenes, se incrementa la Cantidad Lanzada al incorporar nuevas líneas de pedido.

### Mejoras en Control de Presencia

**Mejoras en el traspaso de marcajes de presencia a producción.** Se traspasan las tarifas de proceso y de operario a sus casillas correspondientes en el Parte de Trabajo de Producción y por separado.

### Mejoras en EDI

Implementación de los servicios de intercambio de documentos con la plataforma GaiaNetExchage (GNE). Lo novedoso en esta versión es el intercambio de documentos en formato EDI a través de la plataforma de conexión GNE.

Se envían y reciben los formatos reconocidos por Vector ERP como son AVIEXP, DESADV e INVOIC.

En los Parámetros de EDI, se configuran los datos al servicio de conexión a la plataforma GNE.

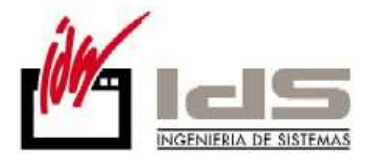

| 📢 Parámetros de EDI   |                                     |                    |
|-----------------------|-------------------------------------|--------------------|
| General ODETTE GAIA N | ET                                  |                    |
|                       |                                     |                    |
|                       |                                     |                    |
|                       |                                     |                    |
| Url de Conexión       |                                     |                    |
| Código de Usuario     | A20                                 |                    |
| Clave de Acceso       | ids                                 |                    |
| Huella Digital        |                                     |                    |
| Carpeta de Documentos | C:\NOVALE                           | 🔁 <u>E</u> xaminar |
|                       |                                     |                    |
|                       |                                     |                    |
|                       |                                     |                    |
|                       | ✓ <u>G</u> rabar X <u>C</u> ancelar |                    |
|                       |                                     |                    |

El envío de los documentos en formato EDI, se hace desde el Envío de Documentos EDI a GAIANET NET del menú de procesos.

| 📢 Envío de               | e Documentos EDI a GAIA NET               | X     |
|--------------------------|-------------------------------------------|-------|
| Cliente<br>Nombre<br>CIF |                                           | _     |
| Nombre de                | el Fichero Mensaje AVIEXP/DESADV a Enviar | minar |
| Nombre de                | El Fichero Mensaje INVUIC a Enviar        | minar |
|                          |                                           |       |

Se amplía el envío y recepción de mensajes EDI con un nuevo formato adicional VDA, que se agrega a los ya existentes de AVIEXP/DESADV.

**Importación de mensajes VDA 4905**, que sería el equivalente a la programación de entregas (pedidos abiertos).

**Exportación de mensajes VDA 4913,** se amplía la posibilidad de generación de mensajes en este nuevo formato, que se suma a los ya existentes AVIEXP Y DESADV.

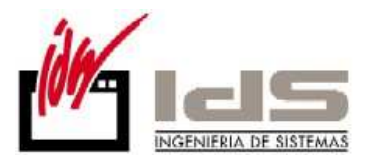

| < SQL-V68: I       | EDI            |               |                                                               |                    |                    |                 |               |  |  |  |  |  |  |  |
|--------------------|----------------|---------------|---------------------------------------------------------------|--------------------|--------------------|-----------------|---------------|--|--|--|--|--|--|--|
| <u>B</u> ase Datos | <u>T</u> ablas | Procesos      | ] <u>I</u> nformes                                            | <u>U</u> tilidades | A <u>d</u> icional | <u>V</u> entana | <u>A</u> yuda |  |  |  |  |  |  |  |
|                    |                | Con           | sulta del Buz                                                 | zón FTP            |                    |                 |               |  |  |  |  |  |  |  |
|                    |                | Imp           | ortación de l                                                 | Mensajes DEl       | LINS/DELFOR        | R en EDIFA      | ст            |  |  |  |  |  |  |  |
|                    |                | Imp           | ortación de                                                   | Mensajes DEI       | LINS/DELFOR        | R en XML        |               |  |  |  |  |  |  |  |
|                    |                | dmp           | ortación de                                                   | Mensajes VD        | A 4905             |                 |               |  |  |  |  |  |  |  |
|                    |                | Intro         | ducción de                                                    | Mensajes DE        | LINS/DELFO         | R/VDA           |               |  |  |  |  |  |  |  |
|                    |                | Lista         | istado de Documento de Mensaje DELINS/DELFOR (VDA)            |                    |                    |                 |               |  |  |  |  |  |  |  |
|                    |                | Lista         | Listado Comparativo de Mensajes DELINS/DELFOR/VDA.con Pedidos |                    |                    |                 |               |  |  |  |  |  |  |  |
|                    |                | < <u>Expo</u> | Exportación de Mensajes AVIEXP/DESADV/VDA                     |                    |                    |                 |               |  |  |  |  |  |  |  |
|                    |                | Lista         | do de Aviso                                                   | a Transporti       | sta                |                 |               |  |  |  |  |  |  |  |
|                    |                | Lista         | do de Albar                                                   | anes AVIEXP/       | DESADV             | A               |               |  |  |  |  |  |  |  |
|                    |                | Expo          | ortación de N                                                 | Mensajes INV       | OIC                |                 |               |  |  |  |  |  |  |  |
|                    |                | Intro         | ducción de                                                    | Etiquetas OD       | ETTE               |                 |               |  |  |  |  |  |  |  |
|                    |                | Lista         | do de Etiqu                                                   | etas ODETTE        |                    |                 |               |  |  |  |  |  |  |  |
|                    |                | Enví          | Envío de Pedidos de Compras a GAIA NET                        |                    |                    |                 |               |  |  |  |  |  |  |  |
|                    |                | Enví          | Envío de Albaranes a GAIA NET                                 |                    |                    |                 |               |  |  |  |  |  |  |  |
|                    |                | Enví          | Envío de Facturas a GAIA NET                                  |                    |                    |                 |               |  |  |  |  |  |  |  |
|                    |                | Rece          | epción de Do                                                  | ocumentos d        | esde GAIA N        | ET              |               |  |  |  |  |  |  |  |
|                    |                | Enví          | o <mark>de Docu</mark> m                                      | ientos EDI a O     | GAIA NET           |                 |               |  |  |  |  |  |  |  |

Mejoras en el Listado comparativo de mensajes EDI con pedidos Poder listar los articulos que tienen pedido y no vienen en el mensaje del cliente

| 📢 Listado Comparativo de Mensajes DELI        | NS/DELFOR/VDA con Ped 📼 💷 🔀  |  |  |  |  |  |  |  |  |  |  |  |
|-----------------------------------------------|------------------------------|--|--|--|--|--|--|--|--|--|--|--|
| Formato del Impreso                           |                              |  |  |  |  |  |  |  |  |  |  |  |
|                                               | •                            |  |  |  |  |  |  |  |  |  |  |  |
| Desde Nª Mensaje                              | Hasta 2222222222222222222222 |  |  |  |  |  |  |  |  |  |  |  |
| Desde F.Entrega 02/02/2011                    | Hasta 31/05/2011             |  |  |  |  |  |  |  |  |  |  |  |
| Incluir artículos que no vienen en el mensaje |                              |  |  |  |  |  |  |  |  |  |  |  |
| ✓ Visualiza                                   | ación Previa                 |  |  |  |  |  |  |  |  |  |  |  |
| ✓ <u>L</u> istar                              | <u><u>I</u>Salir</u>         |  |  |  |  |  |  |  |  |  |  |  |

**Se tiene en cuenta la fecha de entrega JIT**, según unas nuevas reglas que tienen que ver con los días de Tránsito. Al generar los pedidos de un mensaje EDI, lo que viene en el mensaje es la Fecha de Entrega JIT a la que le restamos los días de tránsito para obtener la Fecha Entrega del pedido.

Los nuevos campos Días de Tránsito se han definido en las tablas de CLIENTE y la de direcciones de envío (DIRCCION).

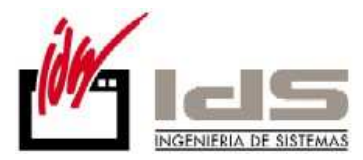

Se modifica el configurador de mensajes para dar cabida al valor VDA en los selectores.

| 📢 Maestro de Configuración de Mensajes EDI                                                                                                    |                                                                                                    | - • •                                                                                                    |
|----------------------------------------------------------------------------------------------------|----------------------------------------------------------------------------------------------------|----------------------------------------------------------------------------------------------------|
| ₽3 🛱 F <sup>f</sup> F                                                                                                    |                                                                                                    |                                                                                                    |
| Código Descripción<br>INVOIC Mensaje INVOIC (Facturas) Formato ODETTE                                                                                                    | Tipo Mensaje<br>INVOIC                                                                                                    | Formato<br>EDIFACT                                                                                                  |
| Instrucciones                                                                                                    |                                                                                                    | EDIFACT<br>XML                                                                                                    |
| [SISTEMA]         [CABECERA]         UNB+UNDA:1+ <c>BuzonEmisor</c> + <c>BuzonReceptor</c> + <c>FechaFactura;YYMMDD</c> :         actura;%6.6d++INV0IC'         UNH+C>NumeroFactura;%6.6d++(C>FechaFactura;YYMMDD'         SD1+< | <c>HoraMensaje:HHMMgoPostalProveedor</c> <c>I<br/>nCliente</c> : <c>ProvinciaCl<br/>dLinea</c> :PCE+ <c>SuPec<br/>;#.##</c> + <c>PorcentajelV<br/>A;#0.00[-#0.00]0</c> +ES'<br>#' | VDA<br>Texto<br>>>+INVDIC <c>NumeroF<br/>PoblacionProveedorliente</c> : <c>PaisClient<br/>dido</c> '<br>/A;#.##+ES' |
|                                                                                                    | <b>4</b> 1                                                                                                    |                                                                                                    |

### Mejoras en Nóminas

Separación definitiva de los módulos de Nóminas y Recursos Humanos. Desde nóminas no se verán más los datos e informes relativos a la formación y capacitación de los operarios. En caso de necesitar volver a utilizar estas utilidades deberá ponerse en contacto con nuestro departamento técnico, o con nuestro departamento comercial.

Acceso desde el Maestro Personal a la Generación del fichero de Afiliación. Este acceso permite generar directamente el fichero de afiliación del contrato del operario que está en ese momento seleccionado en la carpeta de contratos del operario.

| <   | Maestro      | de Personal     |                |         |           |               |               |              |                 |                  |                        |                           |
|-----|--------------|-----------------|----------------|---------|-----------|---------------|---------------|--------------|-----------------|------------------|------------------------|---------------------------|
|     |              |                 |                |         |           |               |               |              |                 |                  | <b>B</b>               |                           |
|     | Código       | 1               | Nombre Apellio | doUno A | Apellidol | Dos, Nombre   |               |              |                 |                  |                        |                           |
| Ìle | dentificació | n   General   S | Social H.Con   | tratos  | Domici    | iación   Conc | eptos   Bajas | Datos Variab | les   Histórico | s   Instruccione | s]                     |                           |
| C   | ontrato      | INDEFINID       | O.TIEMPO CON   | 1PLETC  | 0.0RDI    | VARIO         |               |              |                 |                  | (\$) 🗛 👘               |                           |
| Γ   | Contrato     | Fecha Inicio    | Fecha Final    | Días    | Horas     | Horas Mes     | Horas Año     | %Red.Jornada | Fec.I.Bonif.    | Fec.F.Bonif.     | Tipe Generación del fi | chero de afiliación(.AFI) |
| Þ   | 100          | 15/01/2009      | 19/06/2010     | 30      | 8         | 0             | 0             | 35           | 01/01/2008      |                  | Reduccion              |                           |
|     | 100          | 03/01/2011      |                | 30      | 8         | 0             | 0             | 50           | 01/01/2010      |                  | Reduccion              |                           |
| IF  |              |                 |                |         |           |               |               |              |                 |                  |                        |                           |
|     |              |                 |                |         |           |               |               |              |                 |                  |                        |                           |
|     |              |                 |                |         |           |               |               |              |                 |                  |                        |                           |

Acceso desde la Introducción de nóminas a la Generación del fichero de Cotización. Genera directamente el fichero de cotización de la nómina del operario que está en ese momento seleccionada.

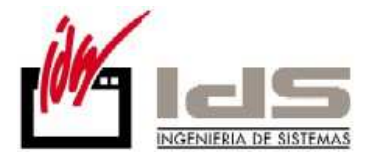

|    | Int                                                                                                    | trodu | icción de Nóm | inas |      |        |          |               |    |    |      |         |         | •    | X |
|----|----------------------------------------------------------------------------------------------------|-------|---------------|------|------|--------|----------|---------------|----|----|------|---------|---------|------|---|
|    | <ul> <li></li></ul>                                                                                                    |       |               |      |      |        |          |               |    |    |      |         |         |      |   |
| ľ  | Operario<br>I ♣ApellidoUno ApellidoDos, N Generación del fichero de cotización(.FAN) quidación<br>Ceneración del fichero de cotización(.FAN) quidación |       |               |      |      |        |          |               |    |    |      |         |         |      |   |
| ١  | Nómina Contrato Prorratas Otros Cotizaciones Bonificaciones Incrementos Regulación                                                                     |       |               |      |      |        |          |               |    |    |      |         |         |      |   |
|    | 0                                                                                                    | Cpto  | Descripción   |      | Cant | Precio | Importe  | Tipo Concepto | SS | AT | IRPF | Especie | Días PE | Even |   |
| D  | 0                                                                                                    | 1     | SALARIO BAS   | ε    | - 30 |        | 1.555,91 | Mes Natural   | SI | SI | SI   |         |         |      |   |
| IC | 0                                                                                                    | 6     | PAGA EXTRA    |      | - 30 |        | 259,32   | Mes Natural   | SI | SI | SI   |         |         |      |   |
| ſ  |                                                                                                    |       |               |      |      |        |          |               |    |    |      |         |         |      |   |
|    |                                                                                                    |       |               |      |      |        |          |               |    |    |      |         |         |      |   |
|    |                                                                                                    |       |               |      |      |        |          |               |    |    |      |         |         |      |   |

Mejoras en la detección de nóminas ya calculadas en el mes para el operario. Se detecta y advierte de la existencia de una nómina ya calculada para el operario en este mismo mes en el que realizamos el cálculo. Y se pregunta si se desea continuar con el cálculo mediante un mensaje como el que aparece a continuación.

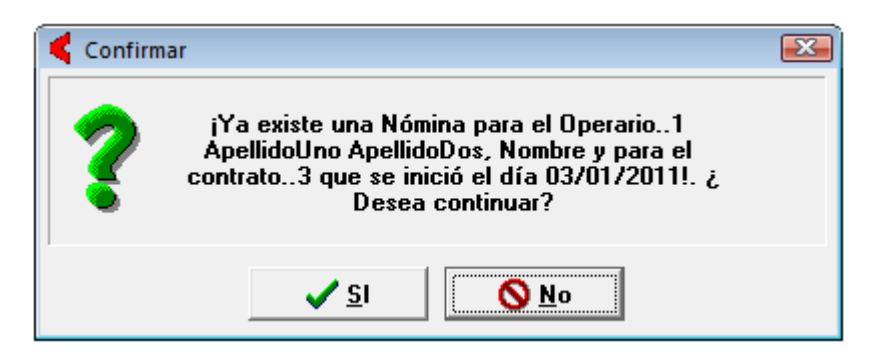

También detecta la necesidad de calcular un finiquito porque al operario se le acaba el contrato, en el caso de que el cierre sea ficticio y no le vamos a entregar ningún finiquito al operario a esta pregunta le contestaremos 'NO'.

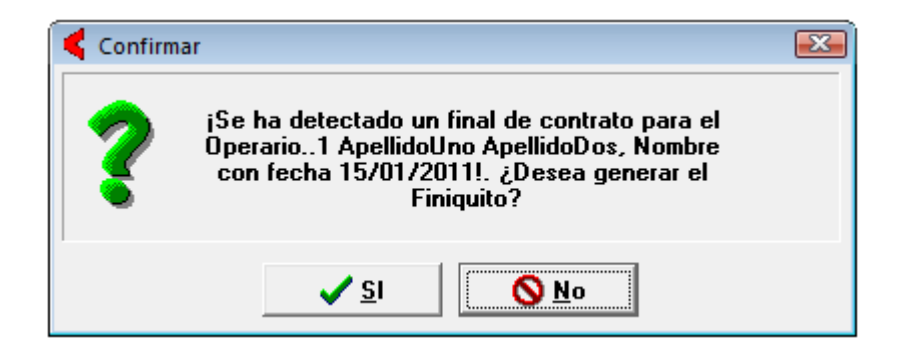

Se agrega un botón en la Introducción de Tarifas de Atrasos, que permite aplicar esta introducción de tarifas y fijarlas en los conceptos. También ser

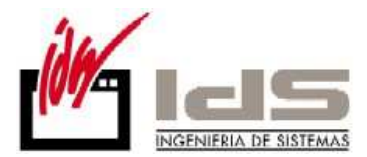

permite ahora introducir un los nuevos importes sin necesidad de indicar porcentaje atrasado o importe atrasado.

|   | Int | roducció | n de T | arifas c | de Atrasos        |              |            | x          |         |     |                              |
|---|-----|----------|--------|----------|-------------------|--------------|------------|------------|---------|-----|------------------------------|
| ' |     | <b>a</b> |        |          |                   |              |            |            | $\sim$  | ¥   |                              |
|   |     |          |        |          | Fecha de Vigencia | 01/01/2011   |            |            |         | Apl | icar Tarifas a los Conceptos |
| Γ | Org | N.Conc   | C.Cat  | C.Ope    | Descripción       | Imp.Anterior | %-Atrasado | I.Atrasado | Importe | -   |                              |
| Þ | С   | 1        | 1      | 0        | SALARIO BASE      | 360,3        |            |            |         |     |                              |
|   | 0   | 1        | 0      | 1        | SALARIO BASE      |              |            |            | 1.500   | PI  |                              |
|   | 0   | 6        | 0      | 0        | PAGA EXTRA        |              |            | 100        | 2.500   |     |                              |

**Mejora en la generación del fichero 190 en soporte magnético,** que valida con una advertencia si el N° de Teléfono, tiene algún espacio o carácter especial.

**Optimización en el Cálculo de IRPF a partir de tablas,** para no calcular ni listar los operarios que ya están de baja en la empresa.

Modificaciones derivadas de los cambios legales:

Se adapta la nómina a Ley de reforma del mercado laboral según la Ley 35/2010, de 17 de septiembre de 2010, y Real Decreto-ley 10/2010, de 16 de junio, por la que se establece la nueva reglamentación para los Contratos para la Formación.

El Real Decreto Ley 10/2010, introduce las siguientes modificaciones en los contratos de formación:

• Establece la obligación de cotizar por desempleo por una cuota fija, para aquellos trabajadores de nueva contratación o para aquellos que se les prorrogue la vigencia del mismo.

• Y para las mismas situaciones indicadas en el punto anterior podrán bonificarse el 100 por 100 de las cuotas, tanto de la cuota empresarial como de la cuota a cargo del trabajador, en el caso de que el contrato para la formación suponga un incremento de la plantilla de la empresa.

• Estas modificaciones no son de aplicación para los contratos para la formación suscritos con alumnos trabajadores participantes en los programas de escuelas taller, casas de oficio y talleres de empleo, que están excluidos de la contingencia de desempleo y por los que no procede la aplicación de la bonificación indicada en el párrafo anterior.

Estos cambios suponen que en el mismo Código de Cuenta de Cotización convivan trabajadores por los que existe la obligación de cotizar por desempleo, y por los que se puede tener o no derecho a la bonificación del 100 por 100 de las cuotas totales, y trabajadores por los que no existe obligación de cotizar por desempleo y por tanto, por los que no es de aplicación esta bonificación.

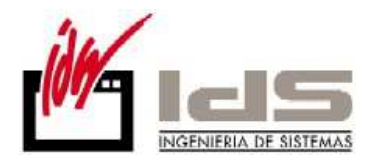

• Para indicar los trabajadores que cotizan por desempleo o no, en el fichero FAN, en la referencia 1269 (colectivo de peculiaridad de cotización) del DAT (que hasta ahora solo se utilizaba para informar el colectivo perteneciente a las bonificaciones) deberá venir informado uno de los siguientes colectivos:

"4203" (no cotizan por desempleo)

"4204" (si cotizan por desempleo)

El cálculo consistirá en una cuota fija que será la resultante de aplicar el tipo mínimo a la base mínima correspondiente a contingencias de accidentes de trabajo (75% de la base mínima vigente en el ejercicio) para el ejercicio 2010. El importe de la cuota fija por desempleo es de 39,07 (30, 48 a cargo de la empresa y 8, 59 a cargo del trabajador).

La bonificación del 100 por 100 de las cuotas se financia a cargo del SPEE y se identificará con la clave de deducción 07. Esta bonificación es de aplicación para periodos de liquidación igual o superior a 06/2010.

Por tanto la cotización a la Seguridad Social y demás contingencias protegidas por los trabajadores que hubieran celebrado un contrato para la formación se efectuará de acuerdo con lo siguiente:

a) La cotización a la Seguridad Social consistirá en una cuota única mensual de 35,92 euros por contingencias comunes, de los que 29,95 euros serán a cargo del empresario y 5,97 euros a cargo del trabajador, y de 4,12 euros por contingencias profesionales (2,30 euros por IT y 1,82 por IMS), a cargo del empresario.

b) La cotización al Fondo de Garantía Salarial consistirá en una cuota mensual de 2,28 euros, a cargo del empresario.

c) A efectos de cotización por Formación Profesional, se abonará una cuota mensual de 1,25 euros, de los que 1,10 euros corresponderán al empresario y 0,15 euros al trabajador.

d) El importe de la cuota fija por desempleo es de 39,07 (30, 48 a cargo de la empresa y 8, 59 a cargo del trabajador).

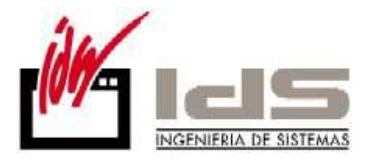

| 📢 Maestro de Bases y Tipos                       |                  |              |                         |
|--------------------------------------------------|------------------|--------------|-------------------------|
| Fecha Vigencia 01/01/2010                        |                  |              |                         |
| Tipos de Cotización   Bases de Cotización   Tope | es de Cotización | Contratos de | Aprendizaje y Formación |
|                                                  |                  |              |                         |
|                                                  |                  |              |                         |
|                                                  | Empresa          | Trabajador   | Total                   |
| Contingencias Comunes                            | 29,95            | 5,97         | 35,92                   |
| Contingencias Prof. (ILT)                        | 2,3              |              | 2,3                     |
| Contingencias Prof. (IMS)                        | 1,82             |              | 1,82                    |
| Desempleo                                        | 30,48            | 8,59         | 39,07                   |
| Fondo de Garantía Salarial                       | 2,28             | 0            | 2,28                    |
| Formación Profesional                            | 1,1              | 0,15         | 1,25                    |
|                                                  |                  |              |                         |
|                                                  |                  |              |                         |
|                                                  |                  |              |                         |
|                                                  |                  |              |                         |
| ✓ × I                                            | ► ► c            | × - +        |                         |

| Identificación       General       S.Social       N.Contratos       Domiciliación       Conceptos       Bajas       Datos Vanables       Historicos       Instrucciones         Contrato       INDEFINIDO.TIEMPO COMPLETO.ORDINARIO       Importe Bonificación       Clave Colectivo       XBon.>60       XRed.>65       Cot.Excl.Empresa       Imp.Bon.Formaciór         I       Reduccion       100       0016       0       40       N0         Inguna       0       0004       0       100       N0         Inguna       0       0       0       0       0         Importe Bonificación       224-Discapacitado indef. mujer < 45 años       100       0       0         Importe Bonificación       0       0       0       0       0       0       0         Importe Bonificación       0       0       0       0       0       0       0       0       0       0       0       0       0       0       0       0       0       0       0       0       0       0       0       0       0       0       0       0       0       0       0       0       0       0       0       0       0       0       0       0                                                                                                    | Maestro de l                            | Personal                               | Apellido | Uno ApellidoDos, No                     | mbre                                                                                                    | 1                                                                                                    |                                                                                                    |                                                                                                    |                                              |
|----------------------------------------------------------------------------------------------------|-----------------------------------------|----------------------------------------|----------|-----------------------------------------|----------------------------------------------------------------------------------------------------|----------------------------------------------------------------------------------------------------|----------------------------------------------------------------------------------------------------|----------------------------------------------------------------------------------------------------|----------------------------------------------|
| Fec.F.Bonif.       Tipo Bonificación       28on.       Importe Bonificación       Clave Colectivo       28on.>60       2Fied.>65       Cot.Excl.Empresa       Imp.Bon.Formación         I       Reduccion       100       0016       0       40       N0         Reduccion       0004       0       100       N0         Ninguna       0       0       0       0         Selección de Clave de Colectivo Incentivado       Opciones       1224-Discapacitado indef. mujer < 45 años       1225-Discapacitado indef. mujer < 45 años         3onificaciones       1229-Discapacitado indef. mujer < 45 años       1229-Discapacitado Temp. Hombre < 45 años       1230-Discapacitado Temp. Hombre < 45 años         Tipo       Inicio       Fin       1232-Discapacitado Temp. Hombre < 45 años       1232-Discapacitado Temp. Hombre < 45 años       1232-Discapacitado Temp. Hombre < 45 años         1232-Discapacitado Temp. Hombre < 45 años       1232-Discapacitado Temp. Hombre < 45 años       1232-Discapacitado Temp. Hombre < 45 años       1232-Discapacitado Temp. Hombre < 45 años       1232-Discapacitado Temp. Hombre < 45 años       1232-Discapacitado Temp. Hombre < 45 años       1232-Discapacitado Temp. Hombre < 45 años       1232-Discapacitado Temp. Hombre < 45 años       1232-Discapacitado Temp. Hombre < 45 años       1232-Discapacitado Temp. Hombre < 45 años       1232-Discapacitado Temp. Hombre < 45 años       1232-Discapacitado Temp. Hombre < 45 a | Identificación     <br>C <b>ontrato</b> | General   S.Social<br>INDEFINIDO.TIEMP | H.Contra | tos   Domiciliación  <br>LETO.ORDINARIO | Conceptos   Bajas                                                                                                    | Datos Vari                                                                                                    | ables   Históri                                                                                                    | cos   Instruccione                                                                                                    | s <br>🧊 A 🐴                                  |
| I       Reduccion       100       0016       0       40       N0         Reduccion       0004       0       100       N0         Ninguna       0       0       0       0         Selección de Clave de Colectivo Incentivado       0       0       0         Vinguna       0       0       0       0       0         Selección de Clave de Colectivo Incentivado       0       0       0       0         Vinguna       0       0       0       0       0       0         Senificaciones       1224-Discapacitado indef. Hombre < 45 años grupo esp.       1226-Discapacitado indef. Mujer < 45 años       1227-Discapacitado indef. Mujer < 45 años       1229-Discapacitado Temp. Hombre < 45 años         Tipo       Inicio       Fin       1232-Discapacitado Temp. Hombre < 45 años grupo esp       1232-Discapacitado Temp. Hombre < 45 años grupo esp       1232-Discapacitado Temp. Hombre < 45 años grupo esp       1234-Discapacitado Temp. Mujer > 45 años grupo esp       1234-Discapacitado Temp. Mujer < 45 años grupo esp       1235-Discapacitado Temp. Mujer < 45 años grupo esp       1235-Discapacitado Temp. Mujer < 45 años grupo esp       1234-Discapacitado Temp. Mujer < 45 años grupo esp       1234-Discapacitado Temp. Mujer < 45 años grupo esp       1234-Discapacitado Temp. Mujer < 45 años grupo esp       1234-Discapacitado Temp. Mujer < 45 años grupo esp       1236-Disc                                                                                 | Fec.F.Bonif.                            | Tipo Bonificación                      | %Bon.    | Importe Bonificacion                    | Clave Colectivo                                                                                                    | %Bon.>60                                                                                                    | %Red.>65                                                                                                    | Cot.Excl.Empresa                                                                                                    | a Imp.Bon.Formaciór                          |
| Reduccion       0004       0       100 N0         Ninguna       0       0       0         Selección de Clave de Colectivo Incentivado       0       0         Opciones       1224-Discapacitado indef. mujer < 45 años grupo esp.       1226-Discapacitado indef. Hombre < 45 años grupo esp.         1226-Discapacitado indef.       1227-Discapacitado indef. mujer < 45 años grupo esp.       1226-Discapacitado indef. mujer < 45 años grupo esp.         1227-Discapacitado Indef.       1229-Discapacitado Indef. mujer < 45 años grupo esp.       1226-Discapacitado Itemp. Hombre < 45 años         Sonificaciones       1230-Discapacitado Itemp. Hombre < 45 años       1230-Discapacitado Itemp. mujer < 45 años         Tipo       Inicio       Fin       1230-Discapacitado Itemp. mujer < 45 años         1230-Discapacitado Itemp.       Hombre > 45 años       1230-Discapacitado Itemp. mujer < 45 años         1230-Discapacitado Itemp.       Hombre > 45 años grupo esp       1230-Discapacitado Itemp. mujer < 45 años grupo esp         1234-Discapacitado Itemp.       Hombre > 45 años grupo esp       1230-Discapacitado Itemp. mujer < 45 años grupo esp         1234-Discapacitado Itemp.       Hombre > 45 años grupo esp       1230-Discapacitado Itemp. mujer < 45 años grupo esp         1234-Discapacitado Itemp.       Hombre > 45 años grupo esp       1230-Discapacitado Itemp. mujer < 45 años grupo esp         1234-Discapacitado                       | I                                       | Reduccion                              |          | 100                                     | 0016                                                                                                    | 0                                                                                                    | 40                                                                                                    | NO                                                                                                    |                                              |
| Ninguna       0       0       0         Vinguna       0       0       0       0         Selección de Clave de Colectivo Incentivado       0       0       0         Opciones       1224-Discapacitado indef. mujer < 45 años       1225-Discapacitado indef. Hombre < 45 años grupo esp.         1226-Discapacitado indef.       1226-Discapacitado indef. mujer < 45 años grupo esp.       1226-Discapacitado indef. mujer < 45 años         1227-Discapacitado Temp.       Hombre < 45 años       1229-Discapacitado Temp. Hombre > 45 años         1230-Discapacitado Temp.       Hombre > 45 años       1230-Discapacitado Temp. Mujer < 45 años         1230-Discapacitado Temp.       Hombre > 45 años       1230-Discapacitado Temp.         1231-Discapacitado Temp.       Hombre > 45 años       1230-Discapacitado Temp.         1232-Discapacitado Temp.       Hombre > 45 años       1230-Discapacitado Temp.         1234-Discapacitado Temp.       Hombre > 45 años grupo esp       1234-Discapacitado Temp.         1234-Discapacitado Temp.       Hombre > 45 años grupo esp       1234-Discapacitado Temp.         1304-Exclusión Social/linetario de Inserción       1607-Desempleado-carga familiar       1610-Desempleado- 6 meses carga familiar         1610-Desempleado- 6 Sinos y 4 años de antigüedad       +203-Contrato para la Formación. No Cotizan por Desempleo       4204-Contrato para la Formación. Si Coti                                                 |                                         | Reduccion                              |          |                                         | 0004                                                                                                    | 0                                                                                                    | 100                                                                                                    | NO                                                                                                    |                                              |
| Selección de Clave de Colectivo Incentivado         Opciones         1224-Discapacitado indef. mujer < 45 años grupo esp.         1226-Discapacitado indef. Hombre < 45 años grupo esp.         1226-Discapacitado indef. mujer < 45 años grupo esp.         1227-Discapacitado indef. mujer < 45 años grupo esp.         1228-Discapacitado indef. mujer < 45 años grupo esp.         1229-Discapacitado Temp. Hombre > 45 años         1230-Discapacitado Temp. Hombre > 45 años         1230-Discapacitado Temp. Mujer > 45 años         1231-Discapacitado Temp. Hombre > 45 años         1232-Discapacitado Temp. Hombre > 45 años         1232-Discapacitado Temp. Hombre > 45 años grupo esp         1234-Discapacitado Temp. Hombre > 45 años grupo esp         1234-Discapacitado Temp. mujer < 45 años grupo esp         1234-Discapacitado Temp. mujer < 45 años grupo esp         1234-Discapacitado Temp. mujer < 45 años grupo esp         1234-Discapacitado Temp. mujer < 45 años grupo esp         1234-Discapacitado Temp. mujer < 45 años grupo esp         1234-Discapacitado Temp. mujer < 45 años grupo esp         1234-Discapacitado Temp. mujer < 45 años grupo esp         1235-Discapacitado Temp. mujer < 45 años grupo esp         1234-Discapacitado Temp. mujer < 45 años grupo esp         1235-Discapacitado Temp. mujer < 45 años grupo esp         1234-Discapacitado Temp. Hombre                                                                         |                                         | Ninguna                                | 0        |                                         | N                                                                                                    | 0                                                                                                    | 0                                                                                                    |                                                                                                    |                                              |
|                                                                                                    | ∢<br>3onificaciones<br>Tipo<br>▶        |                                        |          | Inicio Fin                              | 1225-Discapaci<br>1226-Discapaci<br>1228-Discapaci<br>1229-Discapaci<br>1230-Discapaci<br>1230-Discapaci<br>1231-Discapaci<br>1233-Discapaci<br>1234-Discapaci<br>1235-Discapaci<br>1235-Discapaci<br>1304-Exclusión<br>1607-Desemple<br>1610-Desemple<br>1610-Desemple<br>1610-Desemple<br>1610-Desemple | tado indef.<br>tado indef.<br>tado indef.<br>tado Temp.<br>tado Temp. tado Temp.<br>tado Temp. tado Temp. tado Tem | Hombre < 4<br>> 45 años g<br>mujer < 45 a<br>Hombre < 4<br>Hombre < 4<br>Hombre < 4<br>Hombre < 4<br>Hombre < 4<br>Hombre < 4<br>Hombre < 4<br>Hombre < 4<br>Hombre < 4<br>anuitar<br>• 4 años de<br>mación. No Ci<br>ación. Si Co | 5 años grupo es<br>rupo esp.<br>3ños grupo esp.<br>15 años<br>15 años<br>5 años grupo es<br>años grupo es<br>años grupo esp<br>años grupo esp<br>erción<br>miliar<br>antigüedad<br>otizan por Deser<br>tizan por Deser | sp.<br>ecif.<br>ssp<br>esp<br>mpleo<br>npleo |

En el cálculo de la Paga Extra Prorrateada, ahora se tiene en cuenta el resto de porcentajes no pagados en la baja.

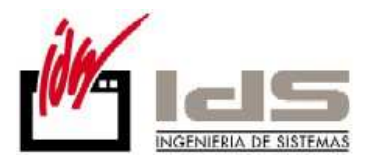

Se amplían los valores en los selectores de Clave de IPF (Identificador de Persona Física) de la tabla personal, con los valores: L- Españoles sin DNI no residentes en España y M- Extranjeros sin NIE en España. Se elimina el valor 9.

| 📢 Maestro de   | e Personal                                                                                                |                                                                                                    |                                                                                                    |                         | - • •    |
|----------------|----------------------------------------------------------------------------------------------------|----------------------------------------------------------------------------------------------------|----------------------------------------------------------------------------------------------------|-------------------------|----------|
| 0              |                                                                                                    |                                                                                                    |                                                                                                    |                         | <b>B</b> |
| Código 🗌       | 1 Nombre Apellida                                                                                         | Uno ApellidoDos, Nombre                                                                                                    |                                                                                                    |                         |          |
| Identificación | General S.Social H.Contr                                                                                  | atos   Domiciliación   Conce                                                                                                    | ptos Bajas   Datos Variables   His                                                                                                    | tóricos   Instrucciones |          |
|                | Número Afiliación<br>Tipo Operario<br>Tipo Cotización<br>Grupo Cotización<br>Código Epígrafe<br>Ocupación | 48000000024<br>Mayor 18<br>Diaria<br>8<br>8<br>8<br>8<br>8<br>8<br>8<br>8<br>8<br>9<br>8<br>9<br>8<br>9<br>8<br>9<br>8<br>9<br>9<br>9<br>9<br>9<br>9<br>9<br>9<br>9<br>9<br>9<br>9<br>9<br>9<br>9<br>9<br>9<br>9<br>9<br>9 | Mínimo S.S.<br>Máximo S.S.<br>Mínimo A.T.E.<br>Máximo A.T.E.                                                                                 | P                       |          |
| Sistema REI    | D<br>Clave I<br>Código<br>Alfacla<br>Perfil T                                                             | PF M<br>Pais 724<br>ve 00000<br>rabajador                                                                                                    | Extranjeros sin NIE en España<br>Número de Identificación de Extranje<br>Españoles sin DNI no residentes en<br>Extranjeros sin NIE en España |                         |          |

También se amplían los valores para el selector existente en el contrato del operario para indicar la clave de colectivo

Horas de Formación Presencial y Horas de Formación a Distancia. Se amplía la posibilidad de informar el número de horas de formación presencial y a distancia en dos nuevos campos que aparecen en la introducción de nóminas. Será necesario rellenar estos valores en el caso que el operario tenga derecho a una bonificación de alguno de estos dos tipos de bonificación por formación. Los valores rellenados se informan en el fichero de cotización, en las posiciones donde se suele informar el número de días.

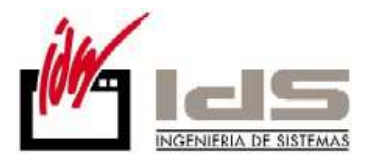

| 🗲 Introducción de Nóminas                                                                                                    |                    |
|----------------------------------------------------------------------------------------------------|--------------------|
| · · · · · · · · · · · · · · · · · · ·                                                                                                    | <b>A A</b>         |
| Operario         Año         Mes         Tipo         Período Liquidación           1         ◆ ApellidoUno ApellidoDos, N         2011         ↓         1         €         Enero de 2011 |                    |
| Nómina Contrato Prorratas Otros Cotizaciones Bonificaciones Incrementos Regulación                                                                                                    |                    |
| Fecha Inicio Fecha Fin % Importe                                                                                                    | Clave Colectivo    |
| Bonificación INEM Reduccion 🚽 01/01/2010 0                                                                                                    |                    |
| Bonificación por Importe                                                                                                    | 0004               |
| Bonificación Trabajadores de 60 o más años y<br>Sector textil-mayor 55 años + 5 antigüedad 0                                                                                                | Inform.Complement. |
| Reducción Contingencias Comunes excepto IT 100 418,42                                                                                                    |                    |
| Bonificación Formación Presencial O Horas                                                                                                    |                    |
| Bonificación Formación a Distancia                                                                                                    |                    |
| Importe Reducción Régimen Especial Agrario                                                                                                    |                    |
| 🔽 Bonificación Retroactiva                                                                                                    |                    |
|                                                                                                    |                    |
| Total Devengos         1.572,55         Total Deducciones         -300,82         Líquido         1.27                                                                                      | 1,73               |
|                                                                                                    |                    |

Se mejora el Maestro de Conceptos, de tal manera que se puede definir para cada concepto la Clave y Subclave en la que se desglosará ese concepto en la confección del 190 en soporte magnético. No es obligatorio rellenar la clave, pero cualquier concepto que no tenga rellenado estos campos se indicarán en la Clave 'A' y Subclave '00' que son los valores por defecto.

| 🍕 Maestro de | Conceptos de Conve | nio  |               |    |    |      |         |     |        |          |        |          |             |          |            | ×    |
|--------------|--------------------|------|---------------|----|----|------|---------|-----|--------|----------|--------|----------|-------------|----------|------------|------|
|              |                    |      |               |    |    |      |         |     |        |          |        | <b>7</b> | Creación de | Concepto | s Automáti | icos |
| Codigo       | Descripcion        | Auto | Tipo Concepto | SS | AT | IRPF | Especie | Día | Antig. | Eventual | Oculto | Salaria  | Clave 1     | 90 SubC  | lave 190   |      |
| ▶ <u>1</u>   | SALARIO BASE       | NO   | Mes Natural   | SI | SI | SI   | NO      | 0   | SI     | NO       | NO     | si (     | L           | 05       |            | 20   |
|              |                    |      |               |    |    |      |         |     |        |          |        |          |             |          |            |      |
|              |                    |      |               |    |    |      |         |     |        |          |        |          |             |          |            |      |
|              |                    |      |               |    |    |      |         |     |        |          |        |          |             |          |            |      |
|              |                    |      |               |    |    |      |         |     |        |          |        |          |             |          |            |      |
|              |                    |      |               |    |    |      |         |     |        |          |        |          |             |          |            |      |
|              |                    |      |               |    |    |      |         |     |        |          |        |          |             |          |            |      |
|              |                    |      |               |    |    |      |         |     |        |          |        |          |             |          |            |      |
| <u> </u>     |                    |      |               |    |    |      |         |     |        |          |        |          |             |          |            | *    |
|              |                    |      |               | ×  | •  |      | M 🖂     | -   | • +    |          |        |          |             |          |            |      |

Cálculo de la Base Reguladora de la Seguridad Social y Base Reguladora de Accidente de Trabajo, se modifica el cálculo para tener en cuenta únicamente las bases del mes anterior pertenecientes a este último contrato.

Modificación en la cotización de cuotas IT e IMS en el Régimen Agrario, pasa a cotizar por la base AT en lugar de por la remuneración total.

#### Mejoras en la Generación de Certificados de Empresa en formato XML.

Con distribución de jornada cambia el **Tipo de Distribución** R, I por 1 y 2 respectivamente según la tabla TMQTDIST.txt.

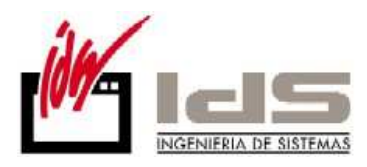

- 1 Distribución Regular
- 2 Distribución Irregular

| Certificados de Empresa                                                          | de Cese de Relación            | Laboral 😐 😐 🔜                     |  |  |  |  |  |  |  |  |
|----------------------------------------------------------------------------------|--------------------------------|-----------------------------------|--|--|--|--|--|--|--|--|
| Desde Fecha Suspensió                                                            | n 19/06/2010                   | Hasta 19/06/2010                  |  |  |  |  |  |  |  |  |
| Desde Operario                                                                   | 1                              | Hasta 1                           |  |  |  |  |  |  |  |  |
| Días de Certificado                                                              | 180                            |                                   |  |  |  |  |  |  |  |  |
| Código Causa                                                                     |                                |                                   |  |  |  |  |  |  |  |  |
|                                                                                  |                                |                                   |  |  |  |  |  |  |  |  |
| n<br>Distribución de las iornadas de trabaio en contratos a tiempo parcial:      |                                |                                   |  |  |  |  |  |  |  |  |
| Distribución de las jorna                                                        | das de trabajo en o            | contratos a tiempo parcial:       |  |  |  |  |  |  |  |  |
| ,<br>Distribución de las jorna<br>Tipo: Días:                                    | das de trabajo en (<br>del     | contratos a tiempo parcial:<br>al |  |  |  |  |  |  |  |  |
| Distribución de las jorna<br>Tipo: Días:                                         | das de trabajo en d<br>del     | contratos a tiempo parcial:<br>al |  |  |  |  |  |  |  |  |
| Distribución de las jornad<br>Tipo: Días:                                        | das de trabajo en o<br>del     | contratos a tiempo parcial:<br>al |  |  |  |  |  |  |  |  |
| Distribución de las jorna<br>Tipo: Días:<br>0<br>R<br>0<br>0<br>0                | das de trabajo en o<br>del     | contratos a tiempo parcial:<br>al |  |  |  |  |  |  |  |  |
| Distribución de las jorna<br>Tipo: Días:<br>0<br>R<br>0<br>0<br>0<br>0<br>0<br>0 | das de trabajo en o<br>del<br> | contratos a tiempo parcial:<br>al |  |  |  |  |  |  |  |  |

Además cambia la nomenclatura de la etiqueta <PorcentualReduccionJornada> por <PorcentualReduccionOTROS>.

Se valida que el Nombre del Representante está correctamente rellenado en los Parámetros Globales. La estructura correcta es: Apellido1 Apellido2, Nombre.

| 🧲 Parám | etros Globales              |                                                                                      | X  |
|---------|-----------------------------|--------------------------------------------------------------------------------------|----|
| General | Empresa Tipos I.V.A. Impres | esoras   Ventas   Compras   Internacional   Intrastat   G.Análisis   Plantillas   E- | •• |
|         | Persona de Contacto         | Persona de Contacto                                                                  |    |
|         | Razón Social                | Empresa de Pruebas                                                                   |    |
|         | Dirección                   | Pol.Industrial Urtia s/n                                                             |    |
|         | Población                   | 48260 ERMUA                                                                          |    |
|         | Provincia                   | BIZKAIA                                                                              |    |
|         | Teléfono/FAX                | 943123456 943000000                                                                  |    |
|         | CIF                         |                                                                                      |    |
|         | Código Plaza                | 48260 Cód.Provincia 48                                                               |    |
|         | Datos Registro Mercantil    |                                                                                      |    |
|         | Direc. Correo Electrónico   |                                                                                      |    |
|         | Nombre Representante <      | Ape1 Ape2, Nombre                                                                    |    |
|         | C.I.F. Representante        |                                                                                      |    |
|         | Título Representante        | ADMINISTRADOR                                                                        |    |
|         |                             |                                                                                      |    |

**Mejoras en la Generación del fichero de afiliación,** volcando el atributo de Guarda legal definido en las solapa de instrucciones del operario, al segmento FAB.

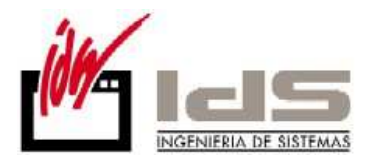

Mejora en la Emisión de Transferencias en Soporte Magnético, para utilizar el segmento 016 opcional e indicar en él una descripción del ingreso, indicada en el campo Concepto y que es modificable por el usuario.

| Emisión de Transferenci | 🗲 Emisión de Transferencias en Soporte Magnético 📃 💷 🎫 |   |                         |                            |  |  |  |  |  |  |  |  |  |
|-------------------------|--------------------------------------------------------|---|-------------------------|----------------------------|--|--|--|--|--|--|--|--|--|
| Desde Fecha             | 01/02/2011                                             |   | Hasta                   | 01/02/2011                 |  |  |  |  |  |  |  |  |  |
| Desde Operario          | 0                                                      |   | Hasta                   | 9999                       |  |  |  |  |  |  |  |  |  |
| Tipo Nómina             | 5                                                      | * | Detalle del cargo       | 0 - Sin relación (Adeudo 👻 |  |  |  |  |  |  |  |  |  |
|                         | 7                                                      |   | Tipo Ordenes            | Transferencias 🗾 🗨         |  |  |  |  |  |  |  |  |  |
|                         | 8                                                      | Ŧ | Imputación Gastos       | Por Cuenta Ordenante 💌     |  |  |  |  |  |  |  |  |  |
| Código Ordenante        |                                                        |   | Concepto                | Nóminas Enero 2011         |  |  |  |  |  |  |  |  |  |
| Fecha Envio Soporte     | 01/02/2011                                             |   | Referencia Beneficiario | DNI 🗨                      |  |  |  |  |  |  |  |  |  |
| Fecha Emisión Ordenes   | 01/02/2011                                             |   |                         |                            |  |  |  |  |  |  |  |  |  |
| Banco Ordenante         |                                                        | - |                         |                            |  |  |  |  |  |  |  |  |  |
| Numero Cuenta Nómina    |                                                        |   |                         |                            |  |  |  |  |  |  |  |  |  |
| Cuaderno CSB            | CSB34                                                  | - |                         |                            |  |  |  |  |  |  |  |  |  |
| Datos a Incluir         | Liquido Nomina                                         | • |                         |                            |  |  |  |  |  |  |  |  |  |

Modificación en el cálculo las Bonificaciones por Importe de nóminas. Las reducciones de las bonificaciones por importe, se calculan a partir de ahora según la fecha 30/12/2009 que es la fecha de entrada de la ley 43/2006. Antes comparábamos >= 7/3/2009.

Modificación en la generación del fichero de afiliación. En los casos de mujer reincorporada (clave de colectivo '0016') no se aplica el porcentaje de reducción sobre la bonificación de 100 euros ya que se considera guarda legal. El indicador 'ReduccionImporteBoni'= 0, aunque se indique Porcentaje reducción de jornada en el fichero de personal.

### Mejoras en S.A.T.

A partir de ahora estarán disponibles los campos del Cliente de Factura y del cliente de la Instalación en el Listado del Contrato de Mantenimiento.

### Mejoras en Mantenimiento de Equipos.

**Mejoras en el Maestro de Equipos.** Se agrega una pestaña donde se pueden consultar los datos de uso del equipo, procedentes de la **Introducción de partes de uso de Equipos** que se ha habilitado en el Menú de Procesos.

También se puede ligar al Equipo un Centro de Proceso, y considerar los Partes de Trabajo imputados al Proceso como Partes de Uso del equipo.

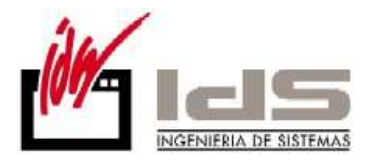

| K Maestro de Equipos                                                          |                 |      |  |  |  |  |  |  |  |
|-------------------------------------------------------------------------------|-----------------|------|--|--|--|--|--|--|--|
|                                                                               |                 |      |  |  |  |  |  |  |  |
| Código ABRASION Descripción MAQUINA DE ABRASION                               |                 |      |  |  |  |  |  |  |  |
| General Datos Técnicos Datos Mantenimiento Registros Calibración Datos de Uso |                 |      |  |  |  |  |  |  |  |
| C. Proceso GALAN-2 GALAN 2ª MAND Primer Uso 27/01/2011 Ultimo Uso 27/01/2011  |                 |      |  |  |  |  |  |  |  |
| Unidad Medida Uso Mantenimiento Uso Producción Uso Fabricación Uso Total      | <u> </u>        |      |  |  |  |  |  |  |  |
| Años 1 1                                                                      |                 |      |  |  |  |  |  |  |  |
| 📢 Introducción de Partes de Uso de Equipos                                    |                 |      |  |  |  |  |  |  |  |
| 🗖 Introducir Cantidades Acumuladas en Partes Nue                              | evos            |      |  |  |  |  |  |  |  |
| NªParte Fecha Equipo Descripción Equipo                                       | Unidad Cantidad | Us 🔺 |  |  |  |  |  |  |  |
| 1 26/05/2010 BASCULA BASCULA                                                  | Años 1          |      |  |  |  |  |  |  |  |
| 2 26/05/2010 BASCUL/BASCULA                                                   | Años 2          | :    |  |  |  |  |  |  |  |
| 3 27/01/201 (ABRASIO) AQUINA DE ABRASION                                      | Años 1          |      |  |  |  |  |  |  |  |
|                                                                               |                 |      |  |  |  |  |  |  |  |
|                                                                               |                 |      |  |  |  |  |  |  |  |
|                                                                               |                 |      |  |  |  |  |  |  |  |
|                                                                               |                 | -    |  |  |  |  |  |  |  |
|                                                                               |                 |      |  |  |  |  |  |  |  |
|                                                                               | R               |      |  |  |  |  |  |  |  |
|                                                                               |                 |      |  |  |  |  |  |  |  |
|                                                                               |                 |      |  |  |  |  |  |  |  |

Se permite gestionar el Mantenimiento Correctivo de los Equipos. Está basado en una Introducción de Avisos de Avería, el Listado de Documento de Aviso de Avería, y una posterior Consulta de Avisos de Avería.

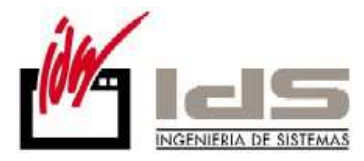

I

| N.Avería                                     | 1                                                                                                    | Fecha 27/01/2011                                                                                                    |                                    |
|----------------------------------------------|----------------------------------------------------------------------------------------------------|----------------------------------------------------------------------------------------------------|------------------------------------|
| General  <br>Equipo                          | ABRASION MAQUINA DE ABRASIO                                                                                                    | Consulta de Avisos de Avería                                                                                                    |                                    |
| Uperario Aviso<br>Descripción<br>S íntomas   | fasdfa<br>fasdfa                                                                                                    | V         V         V         Opciones           Desde Equipo         Hasta         2zzzzzzzzz         Opciones           Desde FAvería         01/01/2011         Hasta         31/12/2011         Por Equipo           Desde Nº Avería         0         Hasta         39999999         C         Por Fecha Avería           X         DesdeHasta Grupo de Apálicia         C         Por Nº Avería         C         Por Nº Avería | Situación<br>Pendiente<br>Terminad |
| Causas<br>Estado Avería<br>Operario Asignado | Listado de Documento de Aviso de Avería Formato del Impreso  Desde Nª Avería 1 Ha Desde Equipo ABRASION Ha Desde Fecha 27/01/2011 Ha Opciones | Nº Avería         Fecha         Equipo         Descripción Avería         Sintomas           ▶         1         27/01/2011         ABRASIO fasdf         fasdfa                                                                                                    | <br> <br> fi<br>                   |
|                                              | ✓ Listar Averías Pendientes ✓ Listar Averías Terminadas                                                                                       |                                                                                                    |                                    |

Una propuesta de listado de parte de Averías puede ser esta, aunque este documento es configurable.

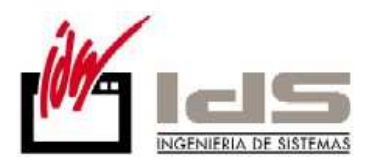

|            |                         |                                         |           |           |           |           |           |                                                                                                    | Fecha     | a Repara  | do:                                                                                                    |                                                                                                    |                                                                                                    |                                                                                                    |
|------------|-------------------------|-----------------------------------------|-----------|-----------|-----------|-----------|-----------|----------------------------------------------------------------------------------------------------|-----------|-----------|----------------------------------------------------------------------------------------------------|----------------------------------------------------------------------------------------------------|----------------------------------------------------------------------------------------------------|----------------------------------------------------------------------------------------------------|
| ıina: A    | BR/                     | ۱SIC                                    | ON        | MAG       | UIN       | A DE      | E AB      | RAS                                                                                                    | ION       |           |                                                                                                    |                                                                                                    |                                                                                                    |                                                                                                    |
|            |                         |                                         |           |           |           |           |           | <b>Causa</b><br>fasdf                                                                                                    | s:        |           |                                                                                                    |                                                                                                    |                                                                                                    |                                                                                                    |
|            |                         |                                         |           |           |           |           |           |                                                                                                    |           |           |                                                                                                    |                                                                                                    |                                                                                                    |                                                                                                    |
|            |                         |                                         |           |           |           |           |           |                                                                                                    |           |           |                                                                                                    |                                                                                                    |                                                                                                    |                                                                                                    |
|            |                         |                                         |           |           |           |           |           |                                                                                                    |           |           |                                                                                                    |                                                                                                    |                                                                                                    |                                                                                                    |
|            |                         |                                         |           |           |           |           |           | Fecha                                                                                                    | Máxin     | na Repa   | acion:                                                                                                    |                                                                                                    |                                                                                                    |                                                                                                    |
| rtido Repa | aració                  | n:                                      |           |           |           |           |           |                                                                                                    |           |           |                                                                                                    | Firma                                                                                                    | Fabrica                                                                                                    | ación                                                                                                    |
| oleado:    |                         |                                         |           |           |           |           |           |                                                                                                    |           |           |                                                                                                    |                                                                                                    |                                                                                                    |                                                                                                    |
|            |                         |                                         |           |           |           |           |           |                                                                                                    |           |           |                                                                                                    | Firma M                                                                                                    | <b>Aanteni</b>                                                                                                    | miento                                                                                                    |
|            | ealizada:<br>rtido Repa | ealizada:<br>rtido Reparació<br>pleado: | ealizada: | ealizada: | ealizada: | ealizada: | ealizada: | a       a       a | ealizada: | ealizada: | Causas:       Causas:         fasdf       fasdf         alizada:       fasdf         causas:       fasdf         fasdf       fasdf         fasdf       fasdf | Causas:       Causas:       Causas: | Causas:   fasdf     Causas:   fasdf     fasdf     Causas:   fasdf     Causas:   fasdf   fasdf     fasdf     fasdf     fasdf     fasdf     fasdf     fasdf     fasdf     fasdf <td>Causas:   fasdf     Causas:   fasdf     fasdf     Causas:   fasdf   fasdf   fasdf   fasdf   fasdf   fasdf   fasdf   fasdf   fasdf   fasdf   fasdf   fasdf   fasdf   fasdf   fasdf   fasdf  <tr< td=""></tr<></td> | Causas:   fasdf     Causas:   fasdf     fasdf     Causas:   fasdf   fasdf   fasdf   fasdf   fasdf   fasdf   fasdf   fasdf   fasdf   fasdf   fasdf   fasdf   fasdf   fasdf   fasdf   fasdf <tr< td=""></tr<> |

La introducción de parte de operación de mantenimiento correctivo, cambia el estado de la avería a Terminado, indicando en el campo N°Op/Ave el n° de avería que soluciona.

|                                    | 1         |                           | Fecha 27/01.        | /2011              |                            |                |        |
|------------------------------------|-----------|---------------------------|---------------------|--------------------|----------------------------|----------------|--------|
| General                            |           | 📢 Introducción de Pa      | artes de Operacione | s de Mantenimiento |                            |                | •      |
| Equipo                             | ABRASION  |                           |                     |                    |                            |                |        |
| Operario Aviso                     |           |                           | T.Masterinien       |                    | - On Descripción Operación | Unidad Dia Daa | linnoi |
| escripción                         | fasdf     | 1 26/05/201               | D Preventivo        | BASCHIZ 1 1        | OPERACION 1                | Años           | Izaci  |
| íntomas                            | fasdfa    | 2 26/05/20                | 0 Correctivo        | CALCULA 10 1       | OPERACION 1                | Años           |        |
|                                    |           | 3 26/05/201               | I0 Preventivo       | BASCUL4 10 2       | 2 Operación 2              | Años           |        |
|                                    |           | 4 27/01/20                | 11 Preventivo       | ABRASIO 10 1       | OPERACION 1                | Horas          |        |
|                                    |           | ▶ 5 09/02/20 <sup>-</sup> | 11 Correctivo       | ABRASIO D1         | OPERACION 1                | Horas          |        |
|                                    |           |                           |                     |                    |                            |                |        |
| stado Avería                       | Terminado |                           |                     |                    |                            |                |        |
| stado Avería<br>Iperario Asignado  | Terminado |                           |                     |                    |                            |                |        |
| stado Avería<br>Iperario Asignado  | Terminado |                           |                     |                    |                            | 27 101 / 2011  | •      |
| Estado Avería<br>Operario Asignado | Terminado |                           |                     |                    |                            |                |        |

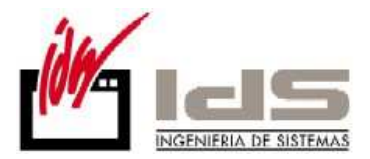

**Pizarra de Mantenimiento de Equipos.** Se trata de un planing donde se puede visualizar los mantenimientos preventivos y correctivos que se deben aplicar a los equipos. La pizarra se puede ver por días o semanas.

| ኛ Pizarra de Mantenimiento de Equipos 🕞 🖻 📧        |                |            |                                                                                                |           |           |           |           |                      |             |           |           |           |                 |   |
|----------------------------------------------------|----------------|------------|------------------------------------------------------------------------------------------------|-----------|-----------|-----------|-----------|----------------------|-------------|-----------|-----------|-----------|-----------------|---|
| 7 🖲 🖲 🖉 🖉 📇                                        |                |            |                                                                                                |           |           |           |           |                      |             |           |           | 1         | 👖 <u>S</u> alir |   |
| Desde Fecha 14/02/2011 Hasta<br>Desde Equipo Hasta | 12             | Pe         | Periodos     Tipo Mantenimiento     Por Semanas     Preventivo     Mostrar Operaciones Diarias |           |           |           |           |                      |             |           |           |           |                 |   |
| 🔏 Desde-Hasta Gru                                  | po de Análisis | ;          | O Por I                                                                                        | Dias      | V         | Conectivo |           |                      |             |           |           |           |                 |   |
|                                                    | F              | ebrero 201 | 1                                                                                              |           | Marz      | 2011      |           |                      | Abri        | 2011      |           |           |                 |   |
| Equipo Descripción Equipo                          | Tipo           | Anterior   | Sem 7                                                                                          | Sem 8     | Sem 9     | Sem 10    | Sem 11    | Sem 12               | Sem 13      | Sem 14    | Sem 15    | Sem 16    | Sem 17          | ^ |
| ABRASIO MAQUINA DE ABRASION                        | Preventivo     | P:10;P:10  | P:10;P:10                                                                                      | P:10;P:10 | P:10;P:10 | P:10;P:10 | P:10;P:10 | P:10;P:10            | ) P:10;P:10 | P:10;P:10 | P:10;P:10 | P:10;P:10 | P:10;P:10       | ) |
| ABRASIO MAQUINA DE ABRASIONA                       | Correctivo     |            |                                                                                                |           |           |           |           |                      |             |           |           |           |                 |   |
| ABRASIO MAQUINA DE ABRASIONA                       | Preventivo     |            |                                                                                                |           |           |           |           |                      |             |           |           |           |                 |   |
| BASCUL4 BASCULA                                    | Correctivo     |            |                                                                                                |           |           |           |           |                      |             |           |           |           |                 |   |
| BASCUL4 BASCULA                                    | Preventivo     |            |                                                                                                |           |           |           |           |                      |             |           |           |           |                 |   |
| CALCULA CALCULADORA                                | Correctivo     |            |                                                                                                |           |           |           |           |                      |             |           |           |           |                 |   |
| CALCULA CALCULADORA                                | Preventivo     |            |                                                                                                |           |           |           |           |                      |             |           |           |           |                 |   |
| CALIBRE CALIBRE                                    | Correctivo     |            |                                                                                                |           |           |           |           |                      |             |           |           |           |                 |   |
| CALIBRE CALIBRE                                    | Preventivo     |            |                                                                                                |           |           |           |           |                      |             |           |           |           |                 |   |
| CICLOS CICLOS DE ABRASION                          | Correctivo     |            |                                                                                                |           |           |           |           |                      |             |           |           |           |                 |   |
| CICLOS CICLOS DE ABRASION                          | Preventivo     |            |                                                                                                |           |           |           |           |                      |             |           |           |           |                 | 1 |
| 1                                                  |                |            |                                                                                                |           |           |           |           |                      |             |           |           |           | •               | - |
|                                                    |                |            |                                                                                                |           |           |           |           |                      |             |           |           |           |                 | _ |
| C.Equipo ABRASION                                  | ASTON          |            |                                                                                                |           |           |           |           |                      |             |           |           |           |                 |   |
| Anterior al: 14/02/2011                            | ASION          |            |                                                                                                |           |           |           |           |                      |             |           |           |           |                 |   |
| Tarea Preventiva 1: 10-1-OPERACION                 | 1 Cada:        | 1 Horas    | . Últi                                                                                         | ma vez:   | 27/01/2   | 011 con   | : 1 Hora  | as y lle             | eva: O H    | oras de   | uso act   | umulado   |                 | E |
| Tarea Preventiva 2: 10-1-OPERACION                 | 1 Cada:        | 1 Horas    | . Últi                                                                                         | ma vez:   | 27/01/2   | 011 con   | : 1 Hora  | as y lle             | eva: O H    | oras de   | uso act   | umulado   |                 |   |
| Tarea Preventiva 3: 10-1-OPERACION                 | 1 Cada:        | 1 Horas    | . Ultin                                                                                        | ma vez:   | 27/01/2   | 011 con   | : 1 Hora  | as y lle             | eva: 0 H    | oras de   | uso act   | umulado   |                 |   |
| Tarea Preventiva 5: 10-1-OPERACION                 | 1 Cada:        | 1 Horas    | . Últi                                                                                         | ma vez:   | 27/01/2   | 011 con   | : 1 Hora  | as y 110<br>as y 110 | eva: 0 H    | oras de   | uso act   | umulado   |                 |   |
| Tarea Preventiva 6: 10-1-OPERACION                 | 1 Cada:        | 1 Horas    | . Últi                                                                                         | ma vez:   | 27/01/2   | 011 con   | : 1 Hora  | as y lle             | eva: 0 H    | oras de   | uso act   | umulado   |                 |   |
| Tarea Preventiva 7: 10-1-OPERACION                 | 1 Cada:        | 1 Horas    | . Últi                                                                                         | ma vez:   | 27/01/2   | 011 con   | : 1 Hora  | as y lle             | eva: O H    | oras de   | uso act   | umulado   |                 | - |
| 4                                                  |                |            |                                                                                                |           |           |           |           |                      |             |           |           |           |                 |   |
|                                                    |                |            |                                                                                                |           |           |           |           |                      |             |           |           |           | ,               |   |
|                                                    |                |            |                                                                                                |           |           |           |           |                      |             |           |           |           |                 |   |

Desde la pizarra se puede acceder a Plan de Mantenimiento Preventivo, a los Partes de Operaciones de Mantenimiento, a los Partes de Uso de Equipos, a los Avisos de Avería, y al Listado de la Pizarra de Mantenimiento.

El cálculo de fechas en las que hay que hacer las operaciones del plan en un período, calcula totas las repeticiones no sólo la primera.

El cálculo de períodos en operaciones se hace por tiempo natural. No es necesaria la introducción de partes de uso. El cálculo se hace desde la fecha de alta del equipo hasta la fecha actual.

Opcionalmente se pueden visualizar las operaciones diarias. En las operaciones diarias no se tiene en cuenta los sábados y domingos.

Listado de Pizarra de Mantenimiento, es un documento accesible desde el Menú de Procesos, o bien desde la misma pizarra, que permite listar a corto, medio o largo plazo el mantenimiento preventivo y/o mantenimiento correctivo de los equipos. Bien todos los equipos seguidos o bien con salto de página por cada equipo.

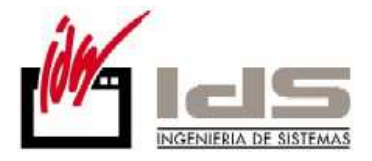

| 🧲 Listado de Pizarra de Mantenimiento                                                                                                   | - • -                                                                    |
|----------------------------------------------------------------------------------------------------|--------------------------------------------------------------------------|
| Formato del Impreso                                                                                                    |                                                                          |
| Desde Equipo<br>Desde Fecha 14/02/2011                                                                                                  | Hasta zzzzzzzzzzzzzzzzzzzzzzzzzzzzzzzzzzz                                |
| Opciones<br>Listar Mantenimiento Preventivo<br>Listar Mantenimiento Correctivo<br>Listar Operaciones Diarias<br>Salto Página por Equipo | ⊂ Corto Plazo (Días)<br>● Medio Plazo (Semanas)<br>⊂ Largo Plazo (Meses) |
| Visualizació                                                                                                    | in Previa                                                                |
| ✓ <u>L</u> istar                                                                                                    | <u>S</u> alir                                                            |

| 10 20 30 40         | 50 80 10 80 | Pizar | ra N                     | /lant   | enin         | nien | ito  | 0 130    | 200 210<br>E    | quipo/M<br>BRASIO<br>AQUINA | áquina<br>N<br>DE AB | RASION | i 201        | , 210 | 200  |
|---------------------|-------------|-------|--------------------------|---------|--------------|------|------|----------|-----------------|-----------------------------|----------------------|--------|--------------|-------|------|
| *<br>Equipo         | Operación   | F     | S.6 \$<br>ebrero<br>2011 | S.7 S.8 | S.9<br>Marzo | S.10 | S.11 | S.12 S.1 | 3 S.14<br>Abril | S.15                        | S.16                 | S.17   | S.18<br>Mayo | S.19  | S.20 |
| ABR/MAQUINA DE ABRA | OPERACION 1 |       | P                        | P P     | P            | P    | Р    | P P      | Р               | P                           | P                    | Р      | Р            | P     | P    |
| iu<br>io            |             |       |                          |         |              |      |      |          |                 |                             |                      |        |              |       |      |
| 0                   |             |       |                          |         |              |      |      |          |                 |                             |                      |        |              |       |      |
| 0                   |             |       |                          |         |              |      |      |          |                 |                             |                      |        |              |       |      |

La Introducción de Partes de Materiales, permite la generación automática de movimientos de almacén.

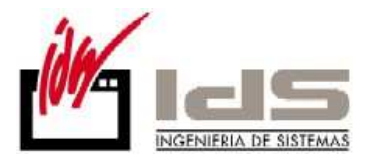

| SQL-V68:   | Mantenii       | miento de E            | Equipos                                 |                                                 |                                   |                        |                           |                |                                                                  |          |   |
|------------|----------------|------------------------|-----------------------------------------|-------------------------------------------------|-----------------------------------|------------------------|---------------------------|----------------|------------------------------------------------------------------|----------|---|
| Base Datos | <u>T</u> ablas | Procesos               | ] <u>I</u> nformes                      | <u>U</u> tilidades                              | A <u>d</u> icional                | <u>V</u> entana        | <u>F</u> icha <u>A</u> yu | da             |                                                                  |          |   |
|            |                | Piza<br>Lista          | rra de Man<br>ado de Piza               | tenimiento de<br>rra de Manteni                 | Equipos<br>imiento                |                        |                           |                |                                                                  |          |   |
|            |                | Plan<br>Lista<br>Lista | i de Mantei<br>ado de Doc<br>ado de Doc | nimiento Preve<br>umento de Pla<br>umento de Re | entivo<br>In de Manter<br>cambios | nimiento               |                           |                |                                                                  |          |   |
|            |                | Intro<br>Lista<br>Con  | oducción d<br>ado de Doc<br>sulta de Av |                                                 |                                   |                        |                           |                |                                                                  |          |   |
|            |                | Intro                  | oducción d<br>oducción d                | e Partes de Op<br>e Partes de Tar               | eraciónes de<br>reas de Mant      | Mantenimi<br>enimiento | iento                     |                |                                                                  |          |   |
|            |                | Intro                  | oducción d                              | e Partes de Ma                                  | teriales                          |                        |                           |                |                                                                  |          |   |
|            |                | Intro                  | oducción d                              | e Partes de Uso                                 | o de Equipos                      | ;                      |                           | - 1            |                                                                  |          |   |
|            |                | Intro                  | oducción d                              | e Registros de                                  | Calibración                       |                        |                           |                |                                                                  |          |   |
|            | - 📢            | Introducci             | ón de Parte                             | s de Materiales                                 | 5                                 |                        |                           | -              |                                                                  |          |   |
|            |                |                        |                                         |                                                 |                                   |                        |                           |                |                                                                  |          |   |
|            |                | NªParte F              | echa <sup> </sup>                       | T.Mantenimie                                    | nto Equipo                        | Nº0p/Ave               | C.Artículo                |                | Descripción Artículo                                             | Cantidad |   |
|            | Þ              | 1 27                   | 7/01/2011                               | Preventivo                                      | ABRASIO                           | ) 10                   | aaas                      |                | ARCHIVADOR                                                       |          | 1 |
|            | •              |                        |                                         |                                                 |                                   |                        |                           |                |                                                                  |          |   |
|            | Eq             | uipo M/                | AQUINA DE                               | ABRASION                                        |                                   |                        | Datos<br>Operacion        | C.<br>De<br>Pe | Operacion: 1<br>secripcion: OPERACION 1<br>ariodicidad.: 1 Horas |          |   |
|            |                |                        |                                         |                                                 | V ×                               | 14 4                   | ► ►                       | 6              | + 1                                                              |          |   |

En cuanto a listados aparecen dos nuevos listados como son:

**El listado de partes de materiales,** accesible desde el menú de informes y relaciona los partes introducidos en el punto anterior.

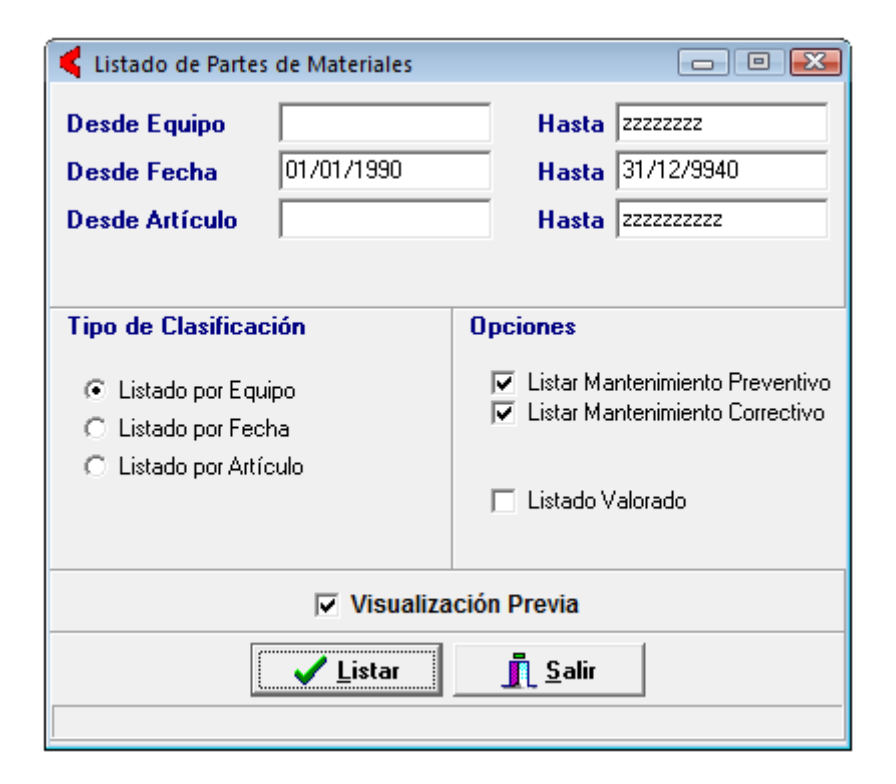

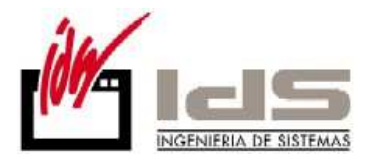

| Listado de Partes de Operaciones de Mantenimiento Por Equipo<br>Pruebas SQL Server |                          |                  |              |          |             |  |
|------------------------------------------------------------------------------------|--------------------------|------------------|--------------|----------|-------------|--|
| Fecha                                                                              | Artículo                 | Operación        |              | Cantidad | Precio Impo |  |
| Equipo: ABRASION - N                                                               | AQUINA DE ABRASION       |                  |              |          |             |  |
| 27/01/2011 aaas - ARCHI                                                            | VADOR                    | 10 - OPERACION 1 |              | 1        |             |  |
| 09/02/2011 A-CO080 - AL                                                            | AMBRE COBRIZO DE 0,80 MM | 10 - OPERACION 1 |              | 10       |             |  |
|                                                                                    |                          | Tr               | tal Equipo : | 11       |             |  |

**Y otro Nuevo Listado de de registros de calibración,** accesible desde el menú de informes y relaciona los datos introducidos en la Introducción de registros de calibración en el menú de procesos. partes introducidos en el punto anterior.

| 🧲 Listado de Regi           | stros de Calibración |                                    |  |
|-----------------------------|----------------------|------------------------------------|--|
| Desde Equipo<br>Desde Fecha | <br> <br> 01/01/1990 | Hasta zzzzzzzz<br>Hasta 31/12/9940 |  |
| Tipo de Clasifica           | ución<br>uipo<br>cha |                                    |  |
|                             | ✓ Visualizaciór      | Previa<br><u>I</u> Salir           |  |

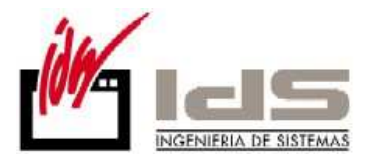

| INSTRUMENT   | IS LISTAGO GE                   | Pruebas   | le Calibi<br>s SQL Ser | ración P<br>rver | or Equip   | 00              |                  |  |
|--------------|---------------------------------|-----------|------------------------|------------------|------------|-----------------|------------------|--|
| Fecha        | Realizado Por                   | N° Puntos | Tolerancia             | Incertidu        | Nº Reiter. | Aceptado        | Observaciones    |  |
| Equipo: AE   | 3RASION - MAQUINA DE ABRASION   |           |                        |                  |            |                 |                  |  |
| 22/05/2009   |                                 | 0         |                        | 0                | 0          | NO              |                  |  |
| 27/01/2011 1 |                                 | 1         | 1                      | 1                | 1          | SI              |                  |  |
|              |                                 |           |                        |                  | Total      | Registros Calit | oración Equipo : |  |
| Equipo: AE   | 3RASION2 - MAQUINA DE ABRASIONA |           |                        |                  |            |                 |                  |  |
| 26/05/2010   |                                 | 0         |                        | 0                | 0          | NO              |                  |  |
| 27/01/2011   |                                 | 0         |                        | 0                | 0          | NO              |                  |  |
|              |                                 |           |                        |                  | Total      | Registros Calit | oración Equipo : |  |
| Equipo: LO   | 3-COR - CORDONERA LINEA GRUESA  |           |                        |                  |            |                 |                  |  |
| 25/11/2009   |                                 | 10        | 10                     | 10               | 10         | NO              |                  |  |
|              |                                 |           |                        |                  | Total      | Registros Calif | pración Equipo : |  |

Además se ha añadido el aviso de que hay Calibraciones Pendientes al entrar al modulo de Equipos igual que se hace en el modulo de Calidad.